OPERATI ON MANUAL

# New Wetness Sensing System RX69W1 For monitoring purpose in USA

By Nippon Kodoshi Corporation September 4,1998

# Table of Contents

| DESCRIPTION                                                                                                    | 3  |
|----------------------------------------------------------------------------------------------------|----|
| OverVi ew 4                                                                                                    |    |
| Speci fi cations                                                                                                    | 5  |
| Location and Function of Controls                                                                                                    |    |
| TransmitterIntroductionSensorIntroduction77Transmitter and Sensor Operating8Sensor Installation to a disposal diaper9Transponder Introduction10Receiver Introduction11                                           | 6  |
| Receiver Operating                                                                                                    | 13 |
| Inside Views, Dip-SW Setting                                                                                                    | 14 |
| Transmitter Inside View14Transmitter Dip-SW Setting15Transponder Inside View16Transponder Dip-SW Setting17Receiver Inside View19Receiver Test Mode 120Receiver Test Mode 2 (Melody)23Pager Controller Protocol17 | 24 |
| lone o <del>de</del> 26                                                                                                    |    |
| Transmitter Clone Mode26<br>Transponder Clone Mode31<br>Receiver Clone Mode33                                                                                                    |    |

## FCC PART 15 CLASS B MANUAL DESCRIPTION

#### NOTICE

This equipment has been tested and found to comply with the limits for a Class B digital device, pursuant to Part 15 of the FCC Rules. These limits are designed to provide reasonable protection against harmful interference in a residential installation. This equipment generates, uses and can radiate radio frequency energy and, if not installed and used in accordance with the instruction, may cause harmful interference to radio communications. However, there is no guarantee that interference will not occur in a particular installation. If this equipment does cause harmful interference to radio or television reception, which can be determined by turning the equipment off and on, the user is encouraged to try to correct the interference by one or more of the following measures:

-Reorient or relocate the receiving antenna

-Increase the separation between the equipment and receiver.

-Connect the equipment into an outlet on a circuit different from that to which the receiver is connected.

-Consult the dealer or an experienced radio/TV technician for help.

#### FCC WARNING

Changes or modifications not expressly approved by the party responsible for compliance could void the user's authority to operate the equipment.

The device is complies with part 15 of the FCC rules. Operation is subject to the conditions that this device does not cause harmful interference.

This device complies with part 15 of the FCC Rules.

Operation is subject to the following two conditions:

- (1) This device may not cause harmful interference, and
- (2) this device must accept any interference received, including interference that may cause undesired operation.

### [1] Wetness Sensing System

(1) Overview

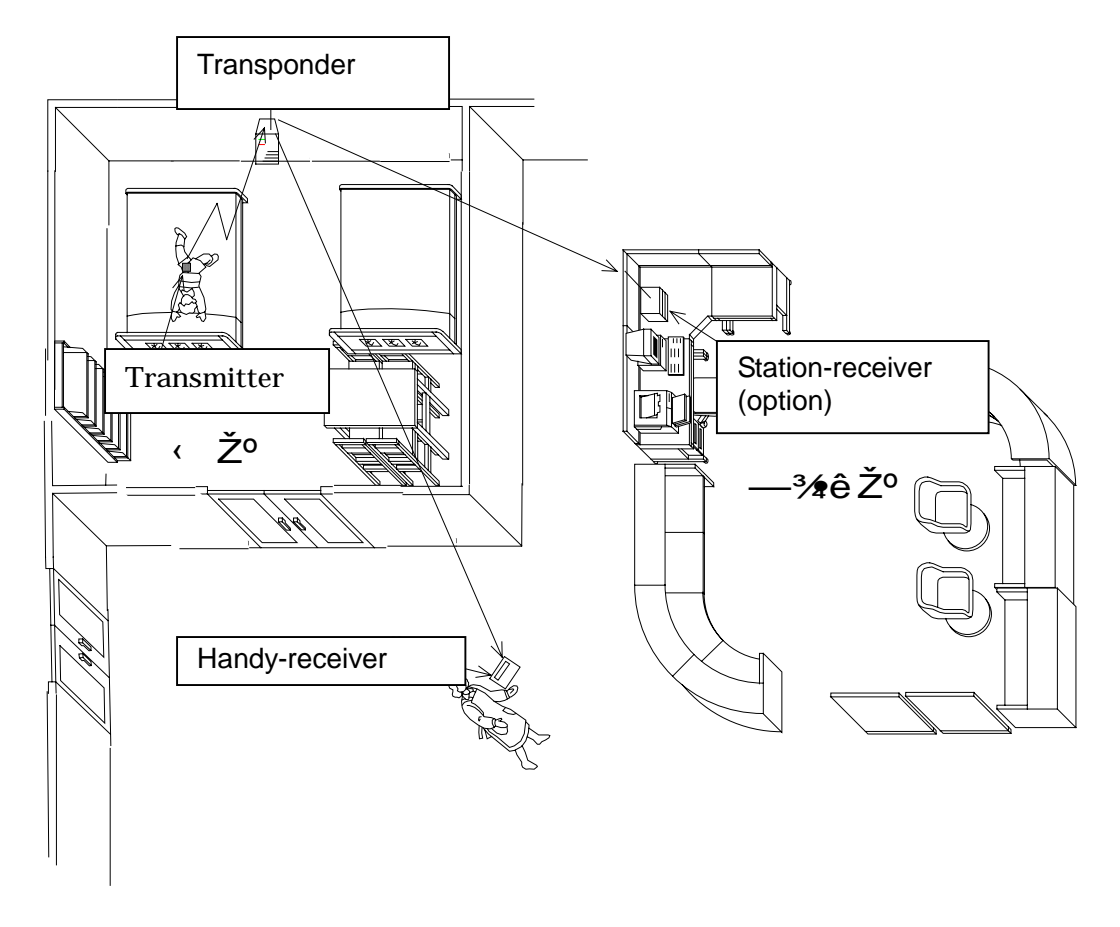

This Wetness Sensing System is comprised with transmitters, transponders and receivers, which inform caregivers of sensing moisture in a diaper. Once wetness sensor incorporated into diaper is aware of moisture, the transmitter including sensor puts out the signal to the transponder and then to the receiver.

# Specifications

### ■ TRANSMITTER

| Frequency           | 318.125M, 318.500M, 318.875M, 319.250MHz |
|---------------------|------------------------------------------|
| RF Output Power     | 2400 $\mu$ V/m (67.6dBm) at 3 m          |
| Frequency stability | $\pm$ 0.001                              |
| Identification      | Area ID1 99, Individual ID 1 99          |
| Modulation system   | Variable reactance frequency modulation  |
| Maximum Deviation   | $\pm$ 4 kHz                              |
| Power Source        | 3V (lithium battery CR2032)              |
| Power Source        | 3V (lithium battery CR2032)              |
| Battery Life        | about 3 months ( dropped to 2.5V)        |

#### TRANSPONDER

| Receive system           | Double-conversion superheterodyne        |
|--------------------------|------------------------------------------|
| Receiving Frequency 1    | 318.125M, 318.500M, 318.875M, 319.250MHz |
| Receiving Frequency 2    | 314.500M~314.725MHz(25kHz step)          |
| Sensitivity              | -113dBm for 12dB SINAD                   |
| Intermediate frequencies | 1 <sup>st</sup> 21.7MHz                  |
| ·                        | 2 <sup>nd</sup> 450kHz                   |
| Transmitting Frequency   | 314.500M~314.725MHz(25kHz step)          |
| RF output power          | 2250µV/m ( at 3 m )                      |
| Frequency stability      | ±0.001                                   |
| Modulation system        | Variable reactance frequency modulation  |
| Maximum Deviation        | ±4 kHz                                   |
| Power supply requirement | DC,AC9V 0.1A AC adaptor                  |
| Battery Life             | about 12 hours                           |
|                          |                                          |

### RECEIVER

| Receive system<br>Receiving Frequency 1  | Double-conversion superheterodyne 318.125M, 318.500M, 318.875M, 319.250MHz |
|------------------------------------------|----------------------------------------------------------------------------|
| Receiving Frequency 2                    | 314.500M~314.725MHz(25kHz step)                                            |
| Sensitivity                              | -113dBm for 12dB SINAD                                                     |
| Intermediate frequencies                 | 1 <sup>st</sup> 21.7MHz<br>2 <sup>nd</sup> 450kHz                          |
| Frequency stability                      | ±0.001                                                                     |
| Power supply requirement<br>Battery Life | DC,AC9V 0.3A AC adaptor<br>about 5 hours                                   |

# Location and Function of Controls

Transmitter Introduction

(1) overview

Sensing devise (sensor) is connected to transmitter. Once sensing devise senses moisture, transmitter will send signal to transponder.

()Each Designation

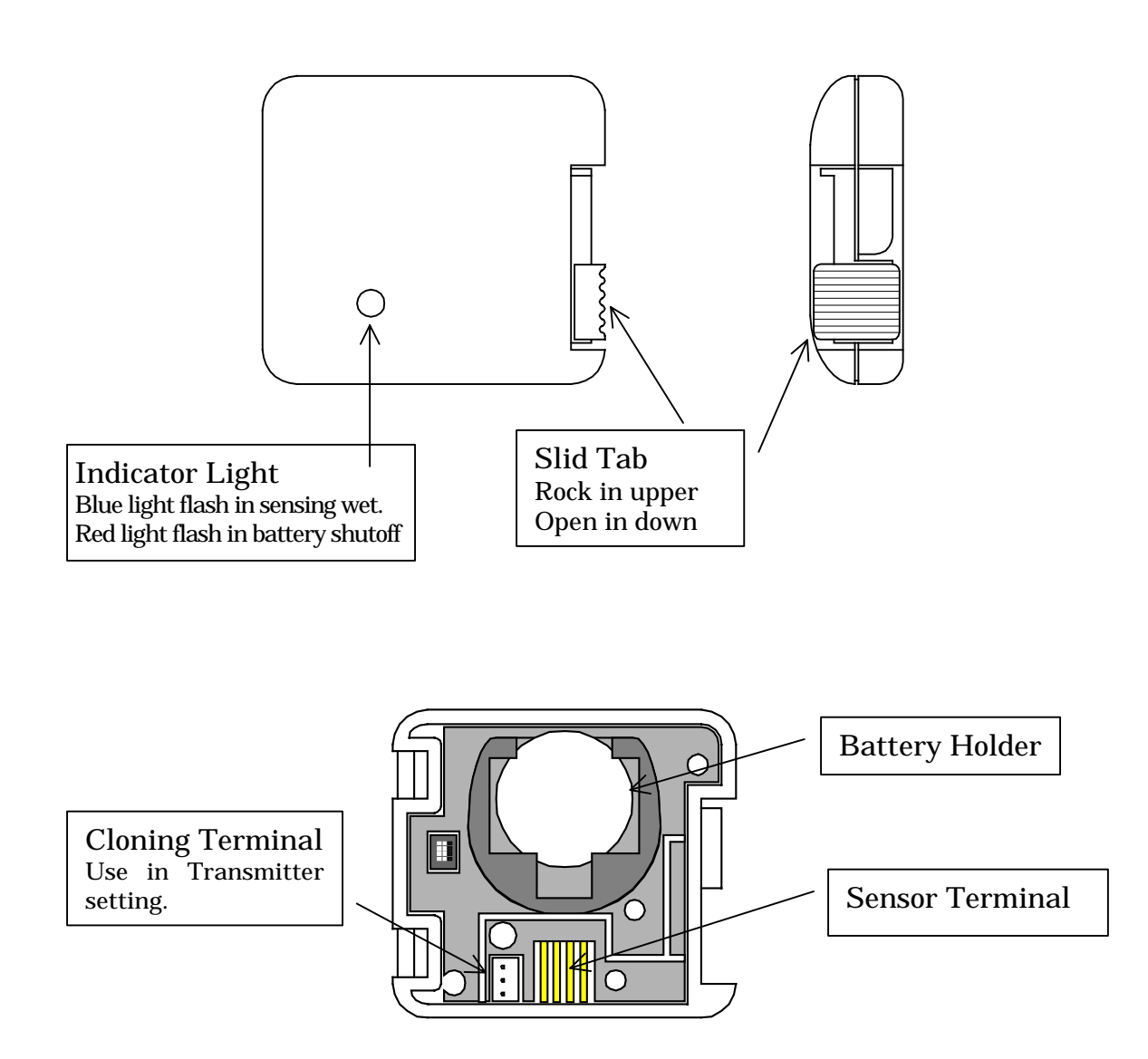

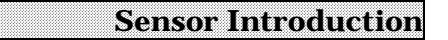

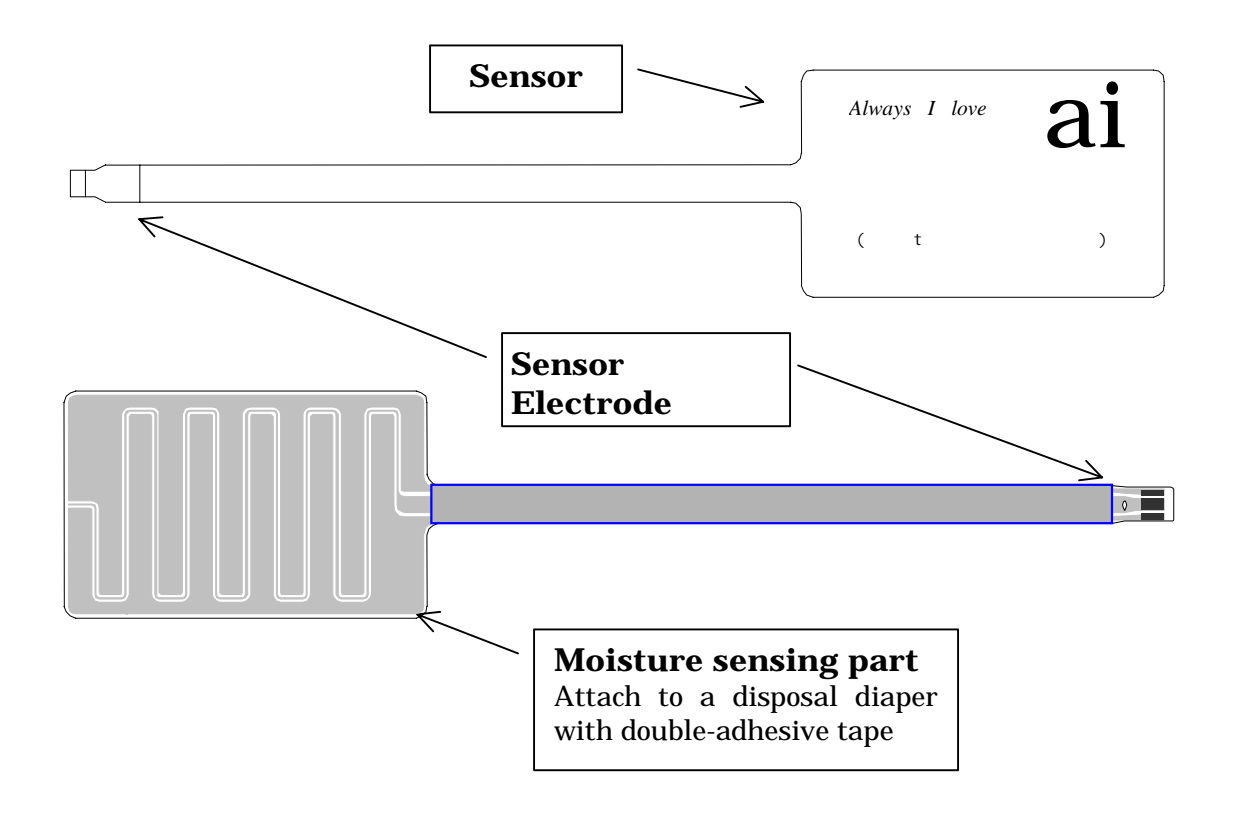

#### **Transmitter and Sensor Operating**

**Open-Close Operation** 

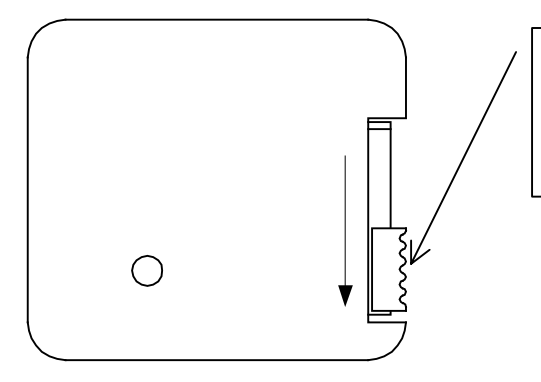

To open this case, release the lock by sliding this tab underneath. To lock the case is sliding this tab upward in closed status.

Method of Battery desorption and Sensor Attachment

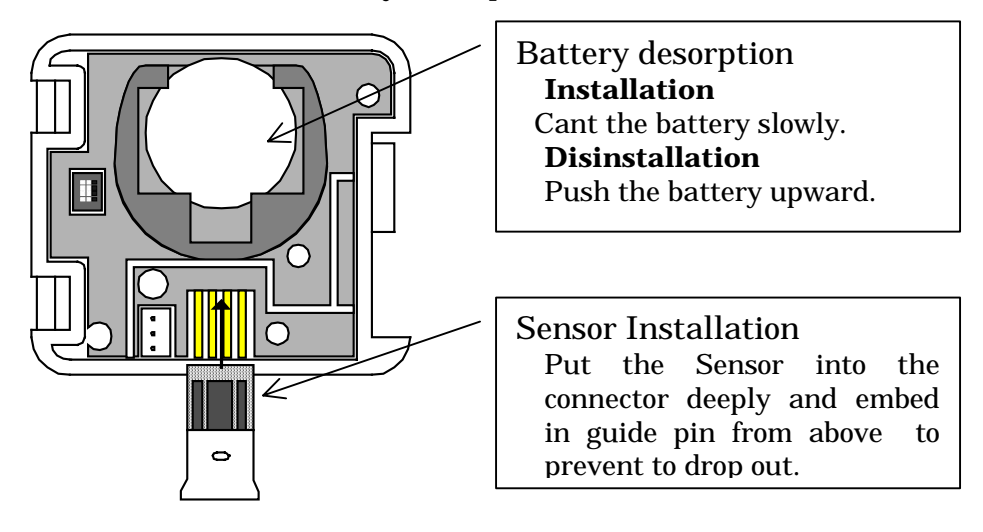

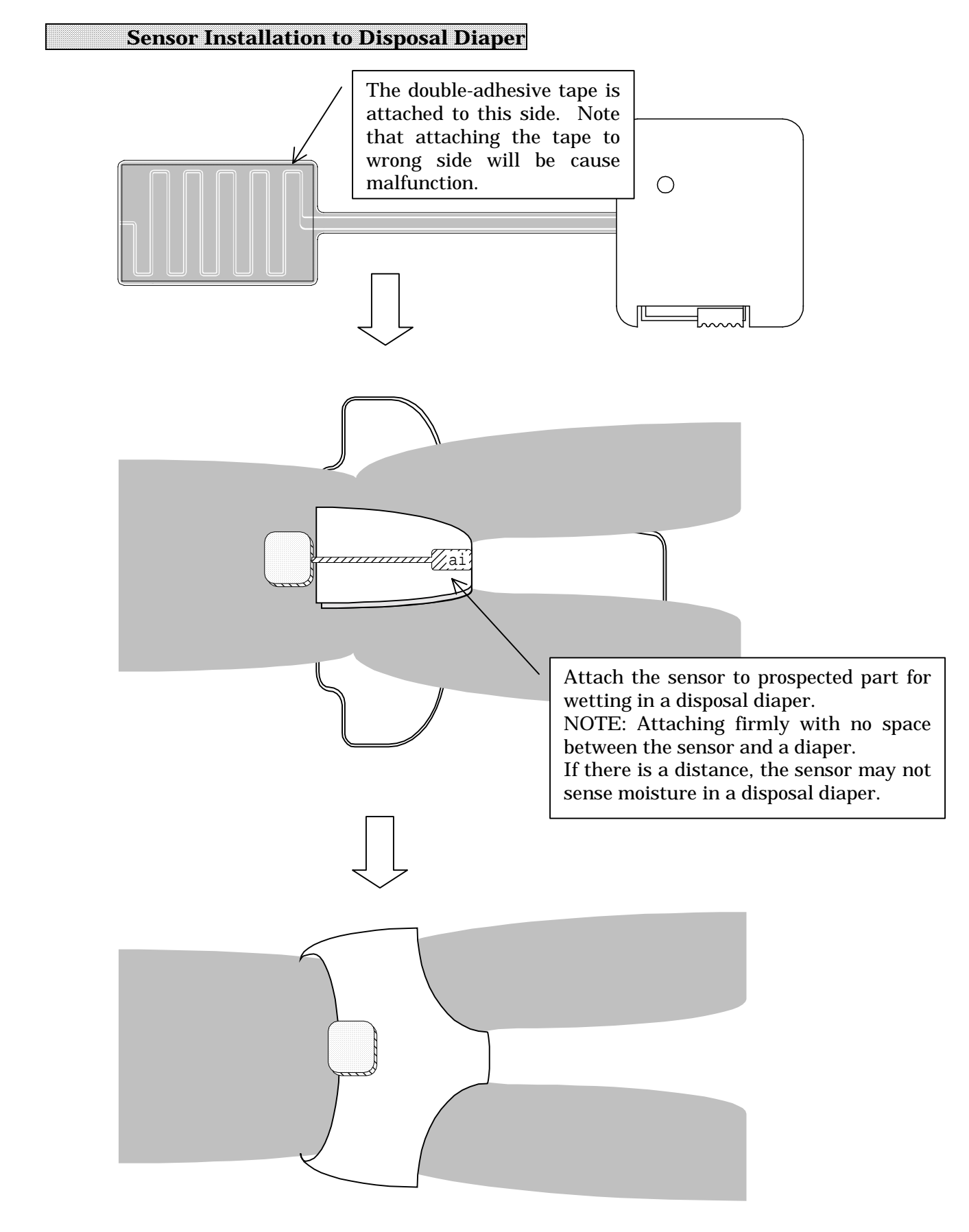

After attach the sensor, put the cover on a diaper and then fix the

#### transmitter.

Transponder Introduction

#### Overview

Transponder receives signal from Transmitter and then transmits to Receiver. It transmits the signal received from Transmitter to another Transponder.

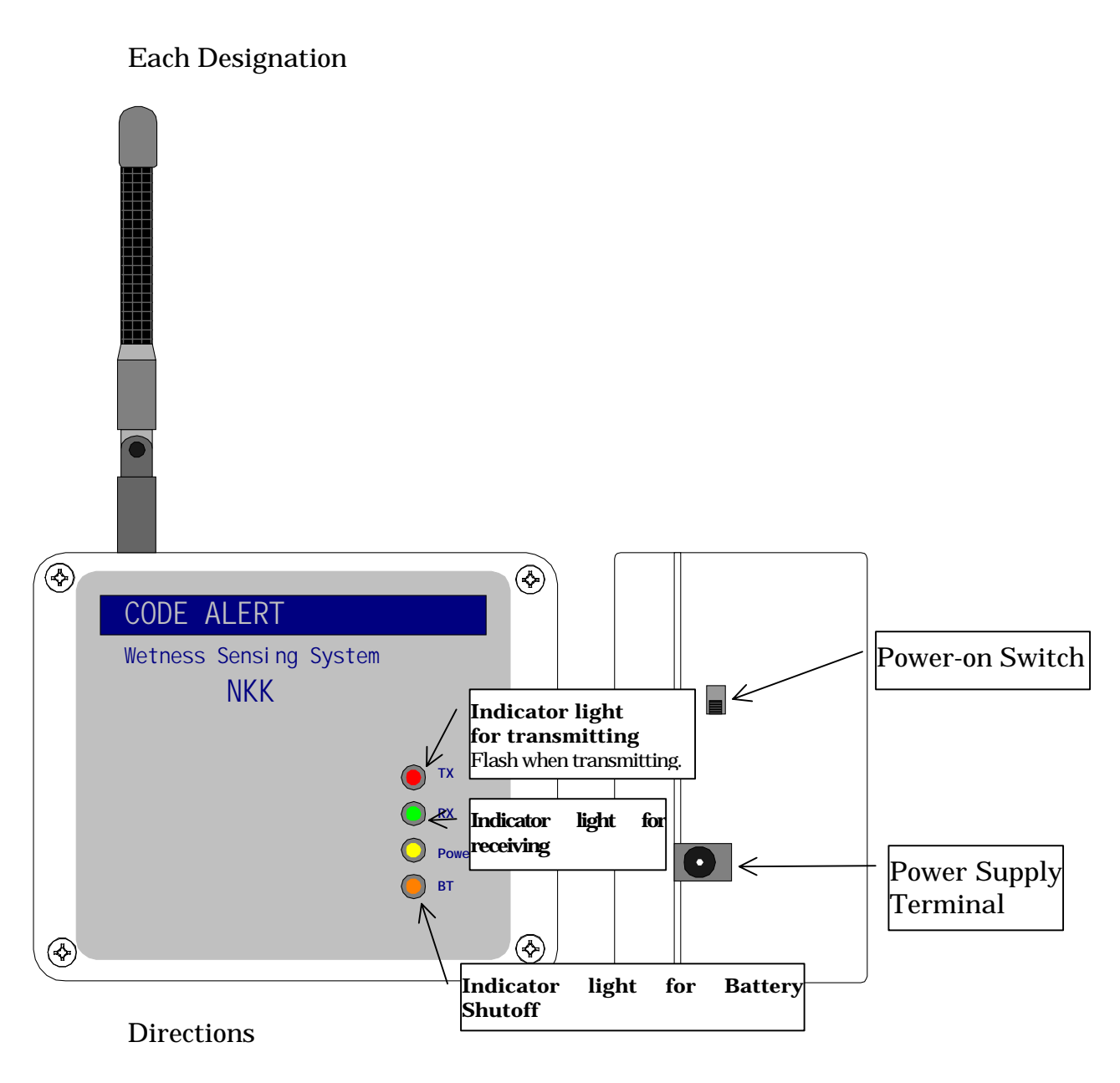

The transponder is located in the signal receivable area from Transmitter.

#### **Receiver Introduction**

#### 1. Overview

When the receiver receives signal from the transponder, it informs caregivers of received signal information (e.g. sense moisture or battery shutoff) by alarm of melodies and display.

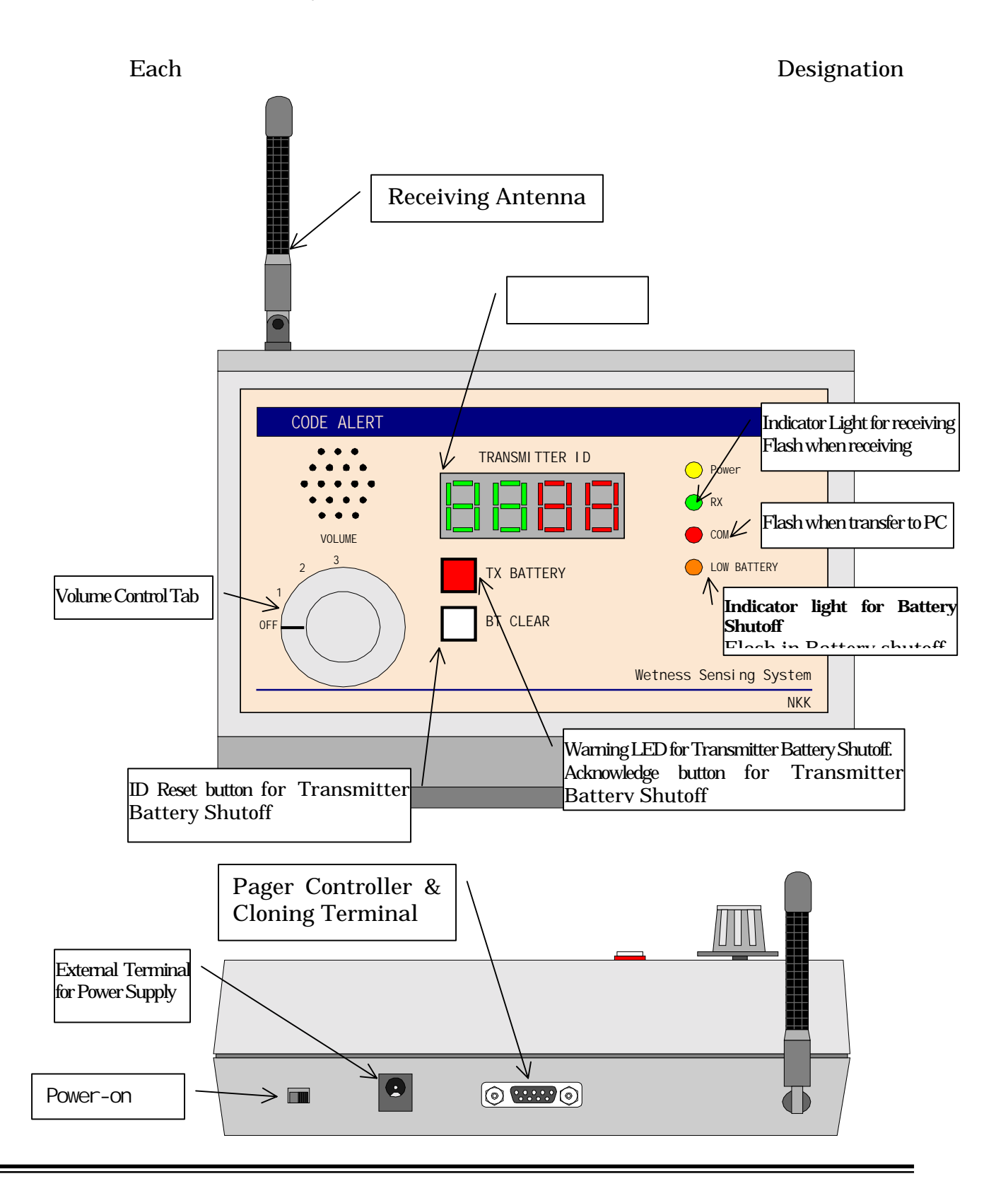

a.

1 Display Receiver Battery Shutoff

When the battery of receiver run down, LED will flash.

Information Display

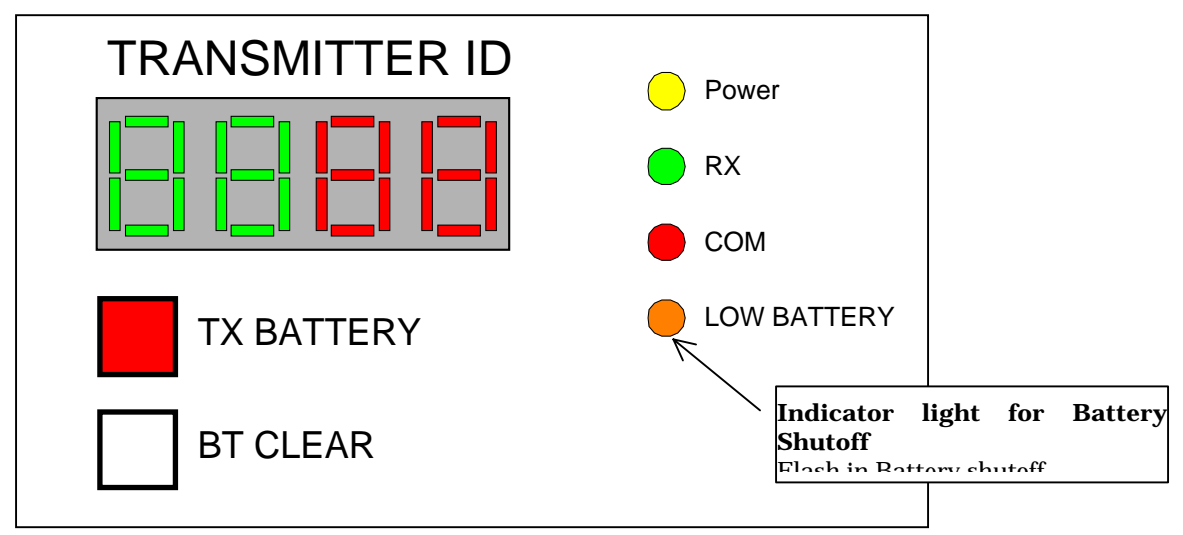

When receiving the signal of sensing moisture in a diaper, it displays Area ID in right two-digit and transmitter ID in left two-digit. (NOTE: In case of sensing multiple IDs, it displays those IDs in turn.)

(Example of Display 1)

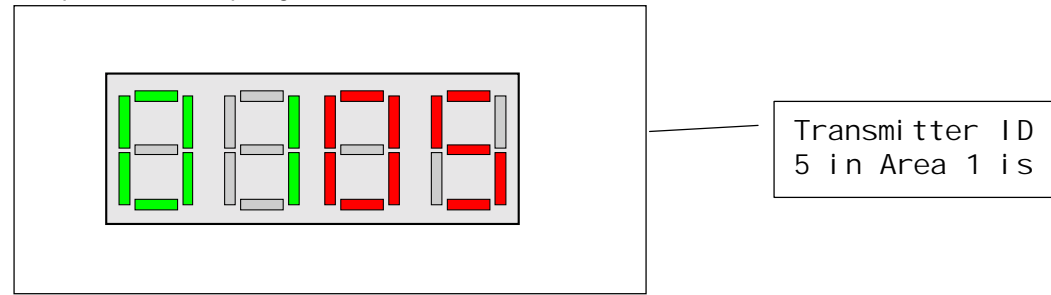

Example of Display 2

When flashing "Warning LED for Battery Shutoff", push "Acknowledge button for Transmitter Battery Shutoff", is displayed.

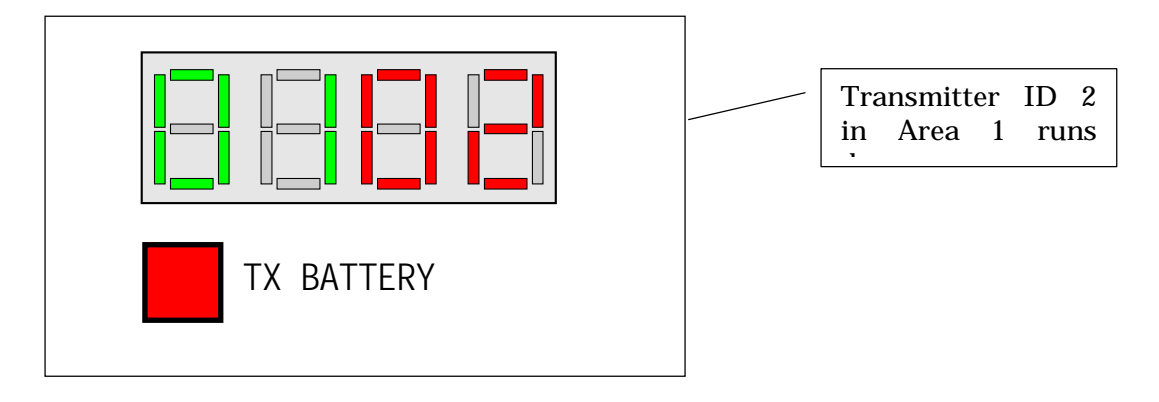

#### 7 Receiver Operation

Turning on power, current receiving channel for the transmitter is displayed in 7 segment Display with red LED and current receiving channel for the transponder in 7 segment display with green LED, like for 5sec, after that it will clear the ID.

When the transmitter senses moisture in a diaper, the receiver displays Area ID and Transmitter ID and puts melodies on.

Once Transmitter IDs are received, it continues displaying these IDs till the signal from the transmitter is cut off for 30sec. Those IDs will be cleared automatically when the signal is aborted (i.e. it displays those IDs till the diaper attached the sensor is changed.).

#### 1 Volume Control SW

It changes Volume of melodies as four stage (large, middle, small and OFF).

#### 2 TX BATTERY SW LED

Square red LED flashes in Transmitter Battery Shutoff.

Transmitter ID which runs out is displayed during pushing this SW. (In case of detecting multiple IDs, it displays those IDs in turn.)

#### 3 BT CLEAR SW

Battery Shutoff LED will be lighted out and its IDs will be cleared after checking which ID is detected by pushing TX Battery SW and changing the battery. NOTE: Be sure to clear detected IDs after changing the battery

#### 4 Power Supply

AC adapter more than 0.3A, 9V(DC, AC) is available.

In electricity failure, this system can work about for 5 hours by using built-in rechargeable battery.

# 3 Inside Views, Dip-SW Setting

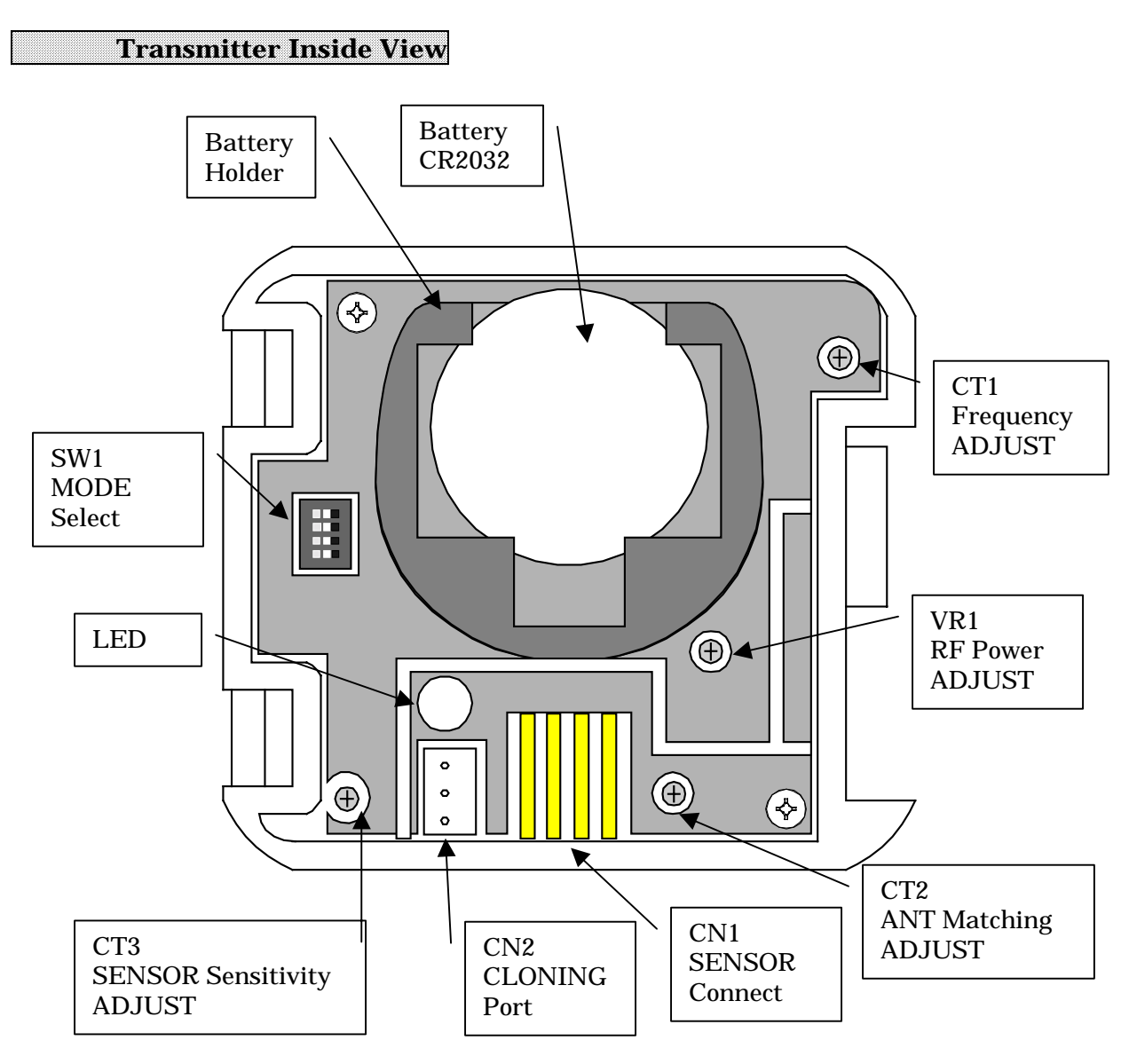

Fig.3-1 TRANSMITTER

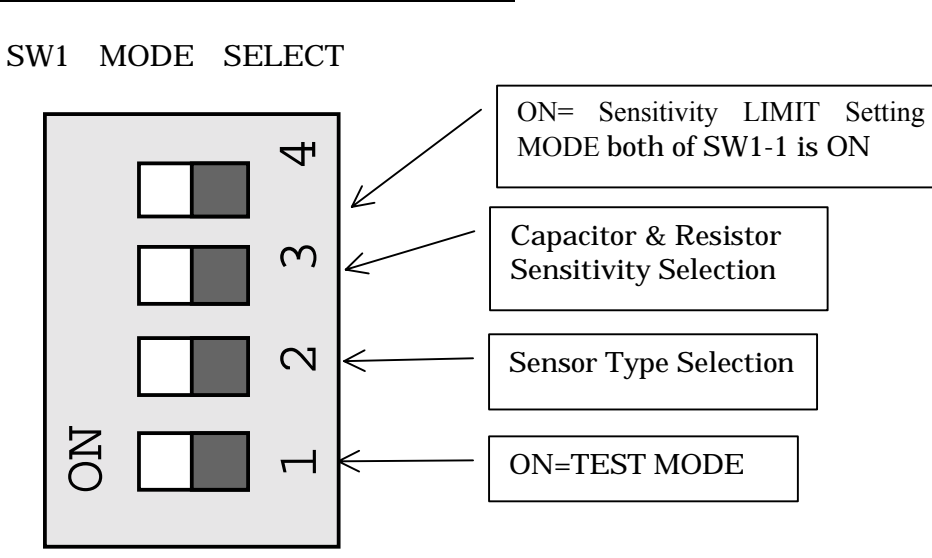

TEST MODE SELECTION SW1-1

**Transmitter Dip-SW Setting** 

SW1-1 is ON when turning on power, it will enter into Test Mode. It will be transfered data continuously in the Test Mode. To stop the continuous transfer is turning SW1-1 off in Test Mode.

Turning on power again with SW1-1 OF enters into Normal Mode.

Sensitivity LIMIT Setting MODE (SW1-4 ON, SW1-1 ON)

To change the sensitivity of detection is switching both of SW1-4 and SW1-1 to the on position.

#### SENSOR TYPE SELECTION SW1-2

| SW1-2 | SENSOR TYPE           |  |
|-------|-----------------------|--|
| OFF   | Capacitor type Sensor |  |
| ON    | Resistor type Sensor  |  |

Capacitor Sensitivity Selection SW1-3,4

| SW1-3 | Capacitor Sensitivity        | Resistor Sensitivity                |
|-------|------------------------------|-------------------------------------|
| OFF   | High Sensitivity about 3.5pF | High Sensitivity about $510k\Omega$ |
| ON    | Low Sensitivity about 5.5pF  | Low Sensitivity about $300k\Omega$  |

Note: The sensitivity of detection can be changed in Setting Mode.

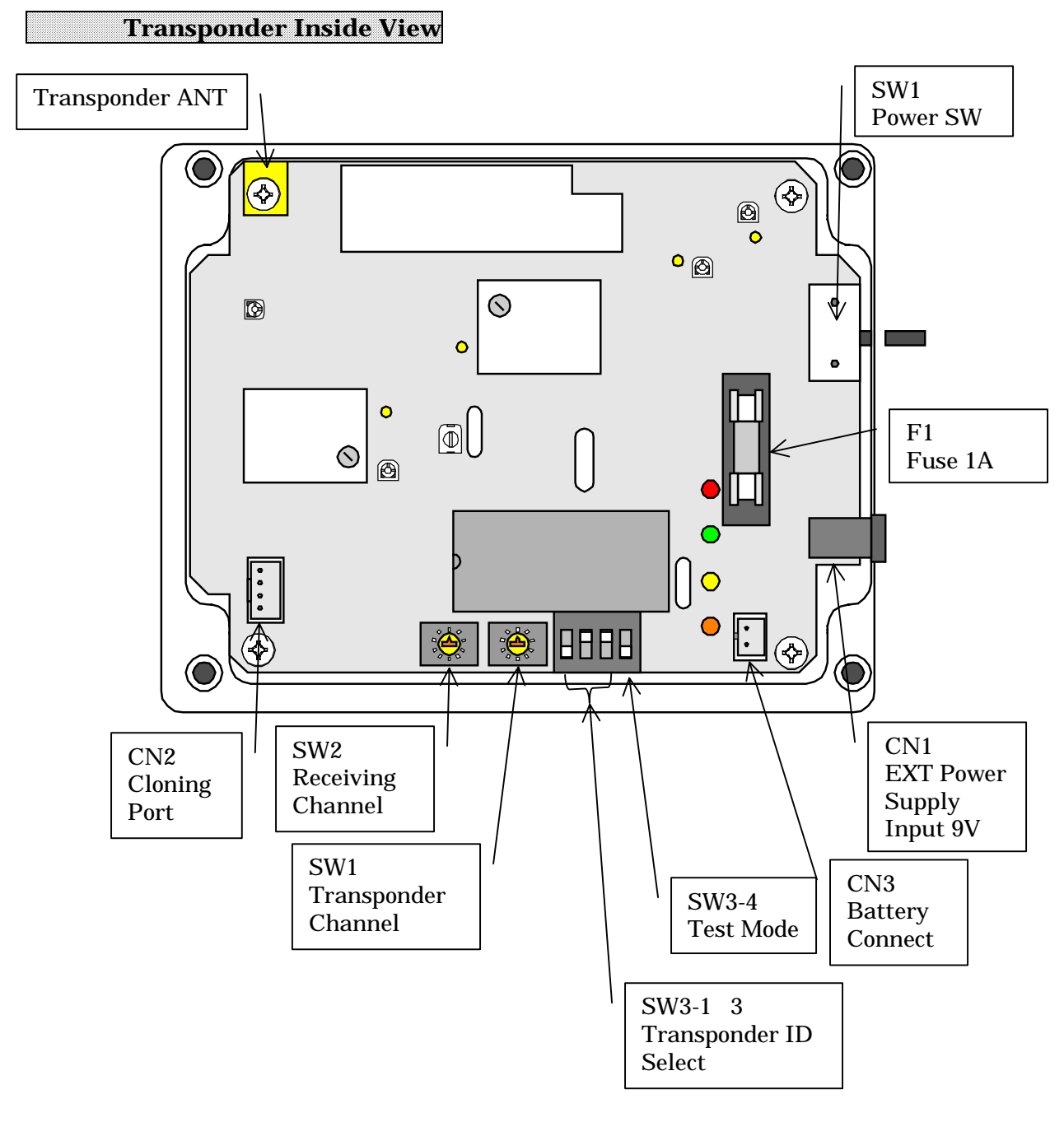

Fig.3-2 TRANPONDER

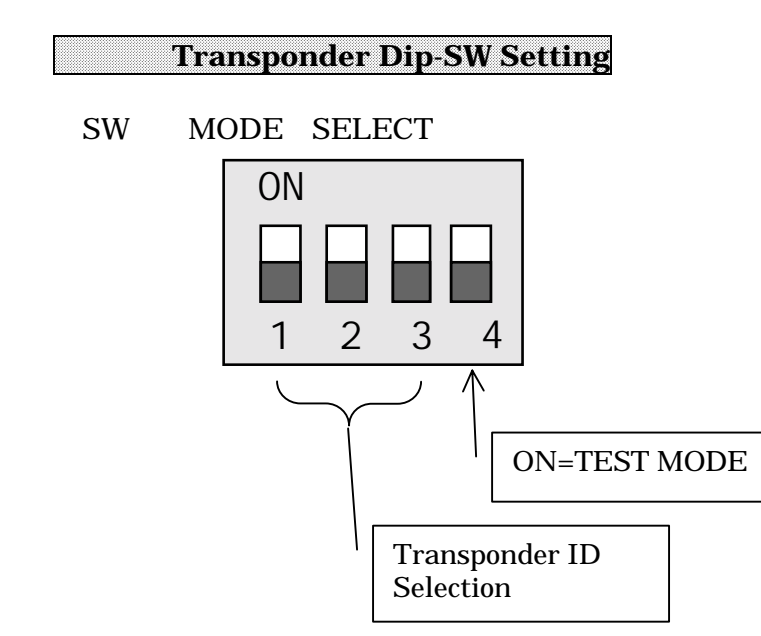

TEST MODE SELECT SW3-4

SW1-1 is ON when turning on power, it will enter into Test Mode.

Data will be received continuously in the Test Mode. When SW3-1 is OFF, it receives data at Transmitter receiving frequency. When SW3-1 is ON, it receives data at Transponder receiving frequency. In that case, if RSSI is ON green LED will be flashed, if N-DET is ON red LED will be flashed.

In Test Mode, changing SW3-4 into OFF will be in Transfer Mode. At that time, if SW3-1 is OFF it transfers only carrier wave, if ON it transfers ID continuously.

Restart with SW3-4 OFF, it returns to normal mode.

| SW3-1 | SW3-2 | SW3-3 | ID |
|-------|-------|-------|----|
| OFF   | OFF   | OFF   | 1  |
| ON    | OFF   | OFF   | 2  |
| OFF   | ON    | OFF   | 3  |
| ON    | ON    | OFF   | 4  |
| OFF   | OFF   | ON    | 5  |
| ON    | OFF   | ON    | 6  |
| OFF   | ON    | ON    | 7  |
| ON    | ON    | ON    | 8  |

Transponder ID Selection SW3-1 3

NOTE: In case of connecting multiple transponders, be sure not to set same Transponder IDs.

Receiving Channel Selection SW2

Receiving channel means receiving frequency when receiving the signal from Transmitter.

| SW2 | Receiving CH | Receiving Frequency |
|-----|--------------|---------------------|
| 0   | 1 CH         | 318.125MHz          |
| 1   | 2 CH         | 318.500MHz          |
| 2   | 3 CH         | 318.875MHz          |
| 3   | 4 CH         | 319.250MHz          |

NOTE: It is impossible to receive the signal if the transmission wave has

#### accordance with receiving wave.

Transponder Channel Selection SW1

no

Transponder Channel means identical frequency at which multiple Transponders transfers and receives mutually.

| SW1 | Transponder CH | Transponder Frequency |
|-----|----------------|-----------------------|
| 0   | 1 CH           | 314.500MHz            |
| 1   | 2 CH           | 314.525MHz            |
| 2   | 3 CH           | 314.550MHz            |
| 3   | 4 CH           | 314.575MHz            |
| 4   | 5 CH           | 314.600MHz            |
| 5   | 6 CH           | 314.625MHz            |
| 6   | 7 CH           | 314.650MHz            |
| 7   | 8 CH           | 314.675MHz            |
| 8   | 9 CH           | 314.700MHz            |
| 9   | 10 CH          | 314.725MHz            |

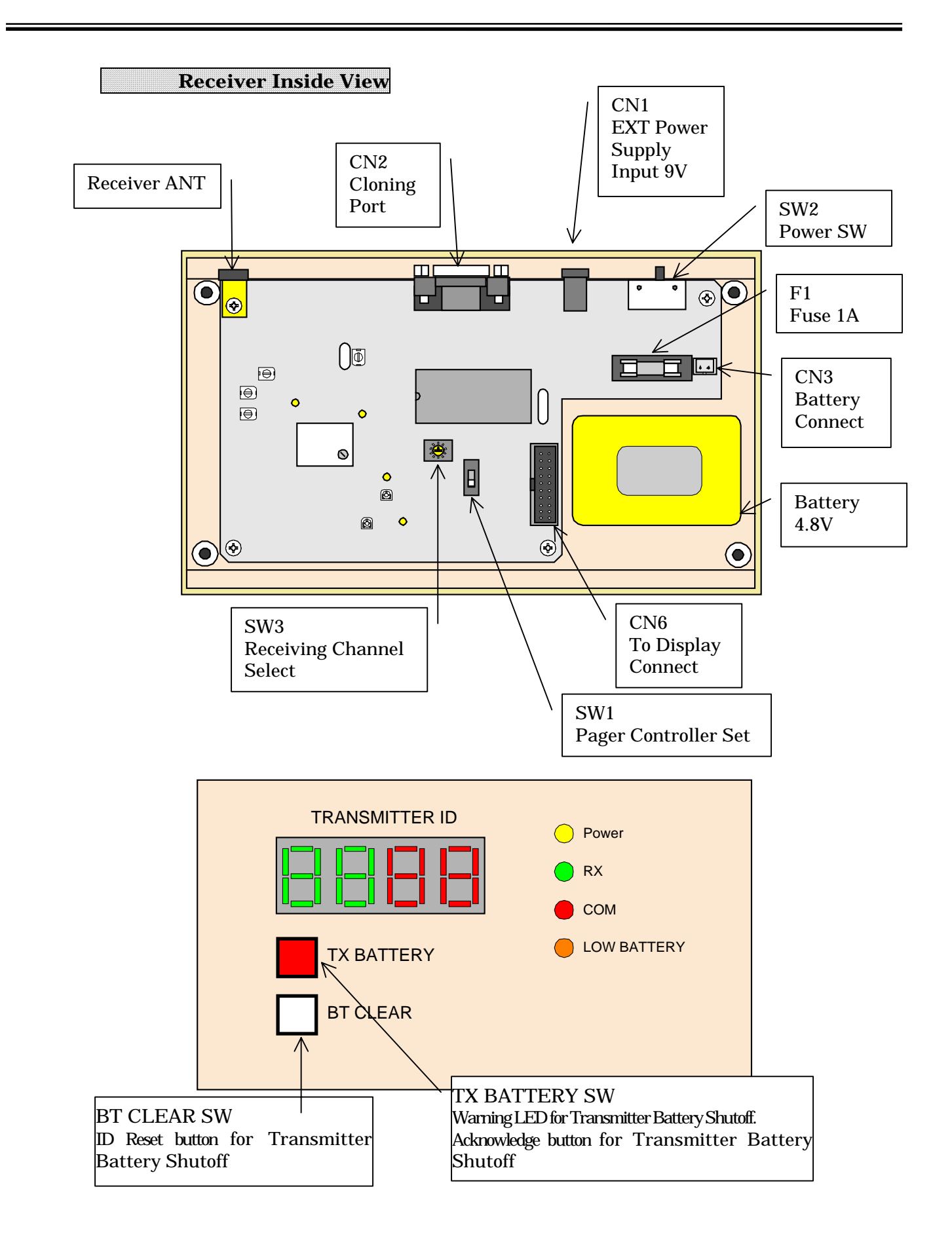

#### Receiver Test Mode 1

#### TEST MODE SELECT

When <u>Power SW</u> is ON in pushing <u>BT CLEAR SW</u> on Front Panel, it will be Test MODE 1.

First, when <u>BT CLEAR SW</u> is pushing \_\_\_\_\_\_ is displayed in 7segment LED for 1sec and then the LED of RX, COM and TX BATTERY is flashed sequentially.

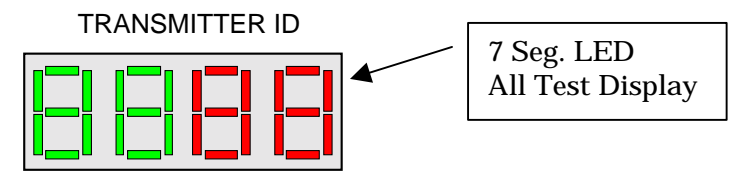

Second, it displays the receiving channel of transmitter and transponder which are in memory, like 0102 Transponder = 1CH, Transmitter = 2CH .

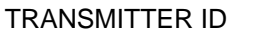

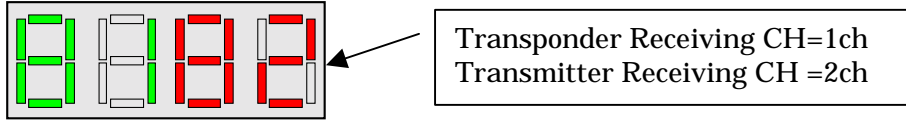

When <u>BT CLEAR SW</u> is released, it will be in Transponder receiving acknowledge Mode. Transponder receiving channel is displayed in left side LED with green and RSSI Level radio field intensity is displayed in right side LED with red.

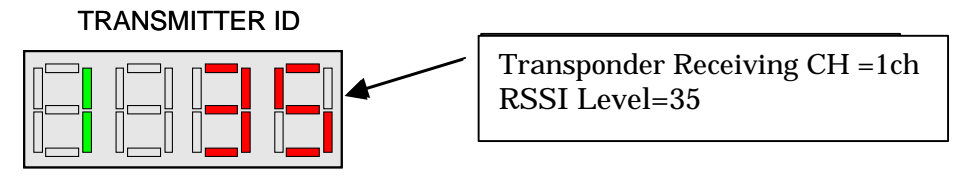

When RSSI is ON RSSI 40 , RX LED is flashed with green and when N-DET is ON, COM LED is flashed with red.

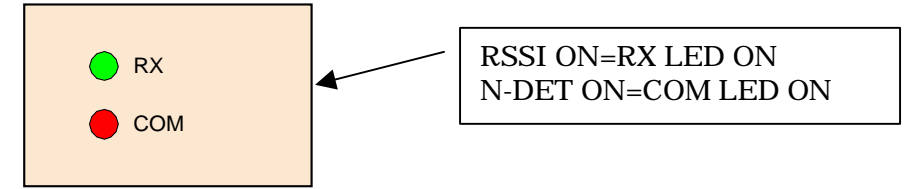

To change the Transponder receiving channel is switching over SW3 of Rotary Dip SW in the Main Board to target channel, and then push the TX BATTERY SW in the Front Panel to memory the setting.

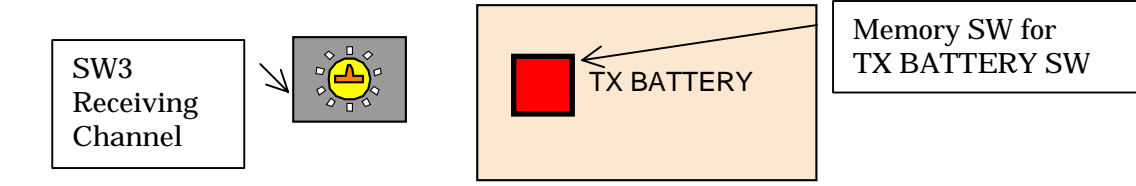

Transponder Channel Select SW3 Transponder Channel means receiving frequency when receiving the signal from Transponder.

| SW1 | Transponder CH | Transponder Frequency |
|-----|----------------|-----------------------|
| 0   | 1 CH           | 314.500MHz            |
| 1   | 2 CH           | 314.525MHz            |
| 2   | 3 CH           | 314.550MHz            |
| 3   | 4 CH           | 314.575MHz            |
| 4   | 5 CH           | 314.600MHz            |
| 5   | 6 CH           | 314.625MHz            |
| 6   | 7 CH           | 314.650MHz            |
| 7   | 8 CH           | 314.675MHz            |
| 8   | 9 CH           | 314.700MHz            |
| 9   | 10 CH          | 314.725MHz            |

After pushing **BT CLEAR SW** in Front panel again, it will be in Transmitter receiving acknowledging Mode. Current Transponder receiving channel is displayed in left side LED with green and RSSI Level radio field intensity is displayed in right side LED with red.

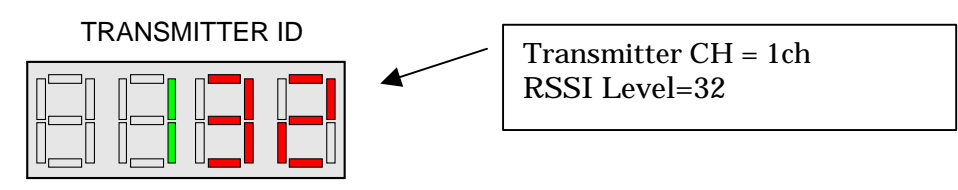

When RSSI is ON  $\,$  RSSI  $\,40\,$  , RX  $\,$  LED is flashed with green and when N-DET is ON, COM  $\,$  LED is flashed with red.

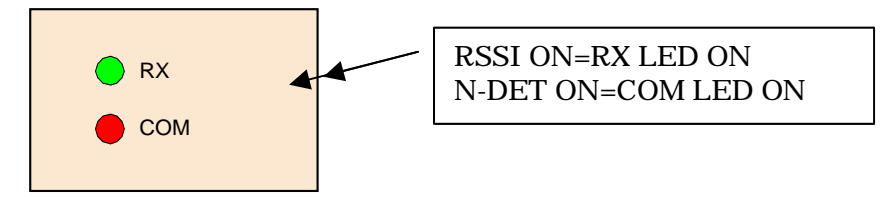

To change the Transponder receiving channel is switching over SW3 of Rotary Dip SW in the Main Board to target channel, and then push the TX BATTERY SW in the Front Panel to memory the setting.

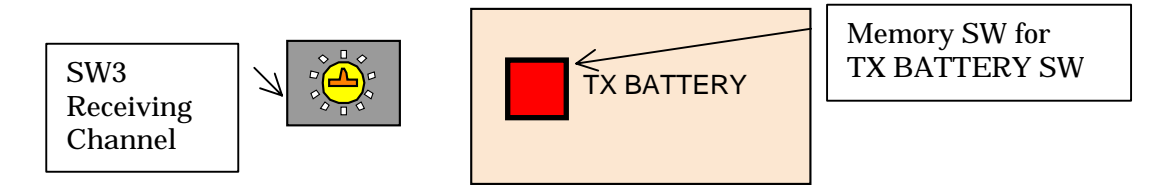

Transmitter Receiving Channel Select SW3 Receiving channel means receiving frequency when receiving the signal from Transmitter.

| SW3 | Receiving CH | Transmitter Receiving Frequency |
|-----|--------------|---------------------------------|
| 0   | 1 CH         | 318.125MHz                      |
| 1   | 2 CH         | 318.500MHz                      |
| 2   | 3 CH         | 318.875MHz                      |
| 3   | 4 CH         | 319.250MHz                      |

NOTE: It is impossible to receive the signal if the transmission wave has

#### accordance with the receiving wave.

It returns to normal mode by restart.

no

#### Receiver Test Mode 2 (Melody Test)

When **POWER SW** is ON in pushing **BT CLEAR SW** and **TX BATTERY SW** on Front Panel simultaneously, it will enter into Test MODE 2.

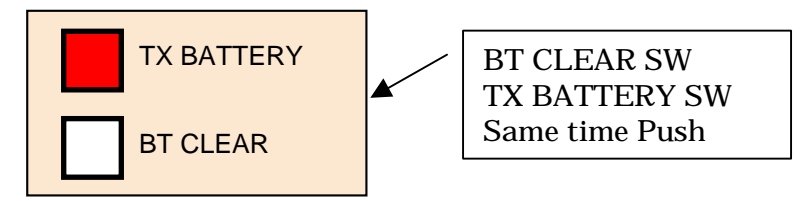

First, when <u>BT CLEAR SW</u> and <u>TX BATTERY SW</u> is pushing, \_\_\_\_\_\_ is displayed in 7segment LED for 1sec and then the LED of RX, COM and TX BATTERY is flashed sequentially.

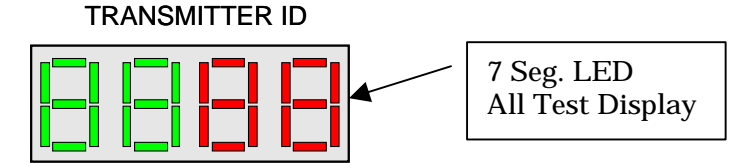

The display of Seg. LED is cleared after 2sec.

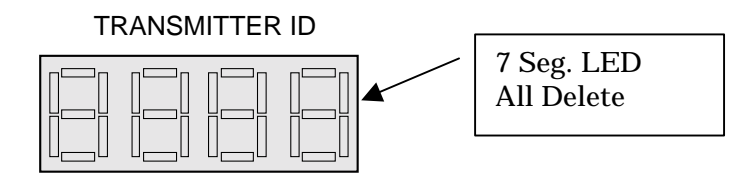

Second, release BT CLEAR SW and TX BATTERY SW, and push BT CLEAR SW once. It displays Melody Number 01 in7 seg. LED with red and sounds the melody of Yankee Doodle from a loudspeaker only once except that Volume Control is OFF

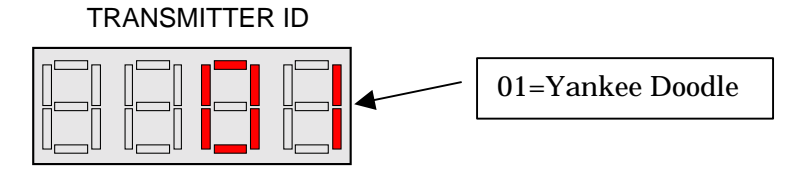

In addition, if <u>BT CLEAR SW</u> is pushed again, it displays Melody Number 02 in7 seg. LED with red and sounds the melody of Oh Bury Me Not On The Lone Prairie only once.

Each time **BT CLEAR SW** is pushed, it sounds 16 melodies and 1 audible alarm to test these sounds.

It returns to normal mode by restart.

#### Pager Controller Protocol

In case of using PAGER CONTROLLER, SW1 in Main Board should be ON.

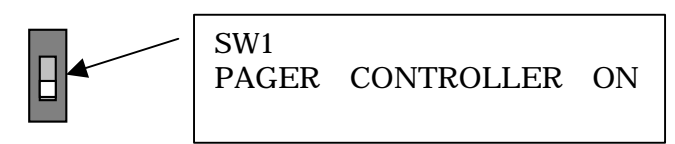

If the SW1 is ON without connecting Pager Controller by mistake or Pager Controller power is OFF, it alarms sound each 30sec.

1. Pager Controller communication Form

| BAUD RATE | 9600BPS |
|-----------|---------|
| DATA BIT  | 8-BIT   |
| PARI TY   | NONE    |
| STOP BIT  | 1BIT    |

#### 2.Data Format

| Start   | DATA    | Stop    |
|---------|---------|---------|
| BIT     | (8bi t) | BIT     |
| (1bi t) |         | (1bi t) |

#### 3.RS-232-C Connector

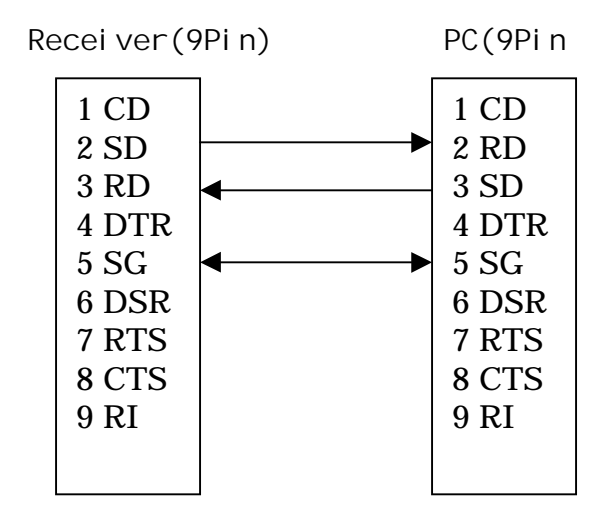

| 4. Comi nucati ons                                                                                                    | Protocol |                                                                                                    |
|----------------------------------------------------------------------------------------------------|----------|----------------------------------------------------------------------------------------------------|
|                                                                                                    | [PC]     | [Recei ver]                                                                                                    |
| [ Sensing Data<br>Transfer]<br>The Receiver<br>transfers sensing<br>information and<br>battery shutoff<br>information.<br>It transfers the<br>data periodically<br>each 5sec. |          | [Receiver][BCC][CR]TransmitterID(4-digits) which is sensing<br>moisture or battery<br>shutoff is transferred<br>after [:][K], and then<br>Transmitter status ("1"<br>= Sensing moisture, "2"<br>= Battery shutoff, "3" =<br>"1" and "2") is<br>transferred as single-<br>digit. When multiple<br>IDs or status is<br>transferred, they are<br>broken by and added<br>[BCC][CR] at the end.<br>When there are nothing<br>of transmitting<br>information,<br>[K][BCC][CR] are |
|                                                                                                    |          |                                                                                                    |

#### . .

BCC Calculating Methods

| :                 | K     | 0101 | 1      | CN    |
|-------------------|-------|------|--------|-------|
| (STX)             | (CMD) | (ID) | (DATA) | (BCC) |
| Calculating Range |       |      |        |       |
|                   |       |      |        |       |

It gets the SUM from CMD to DATA and divides into MSB 4bits and LSB 4bits, and then adds 40H and converts into 2 bytes word as hexadecimal.

Example 1

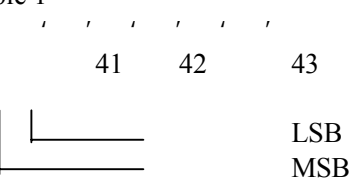

Example 2

. . . . . . . . . . . . . 1 ,

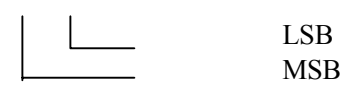

### ID Types

Transmitter ID Transmitter ID "0608" is 4-digit number, first 2-digit is Area ID and last two-digit is individual unique ID. 16 types of Area ID "01" "16"("01" "10"[Hex]) 99 types of Unique ID "01" "99"("01" "63"[Hex])

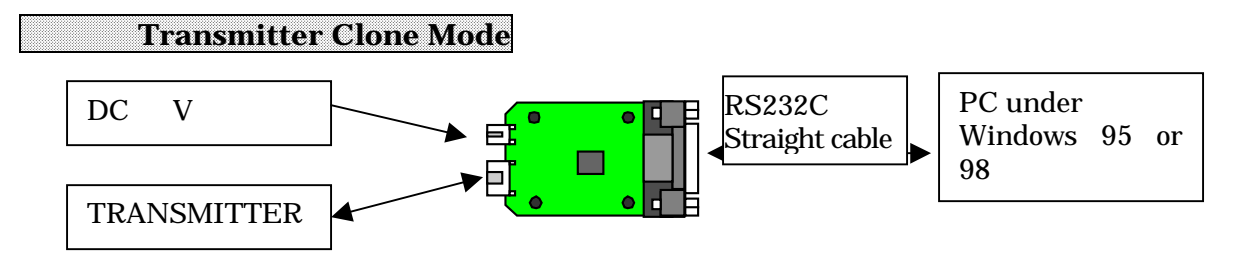

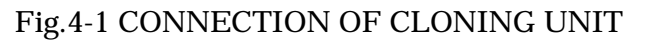

Connect the cloning unit like above chart, and start up PC and then run "Hyper Terminal" of Windows accessory.

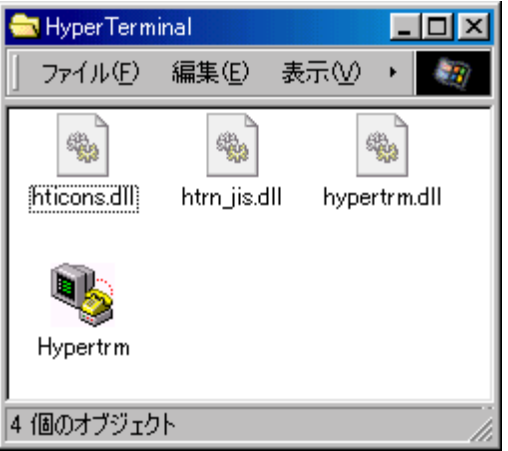

Fig.4.2 Initial window of Hyper Terminal

After running Hyper Terminal, the following window will open. Set as below.

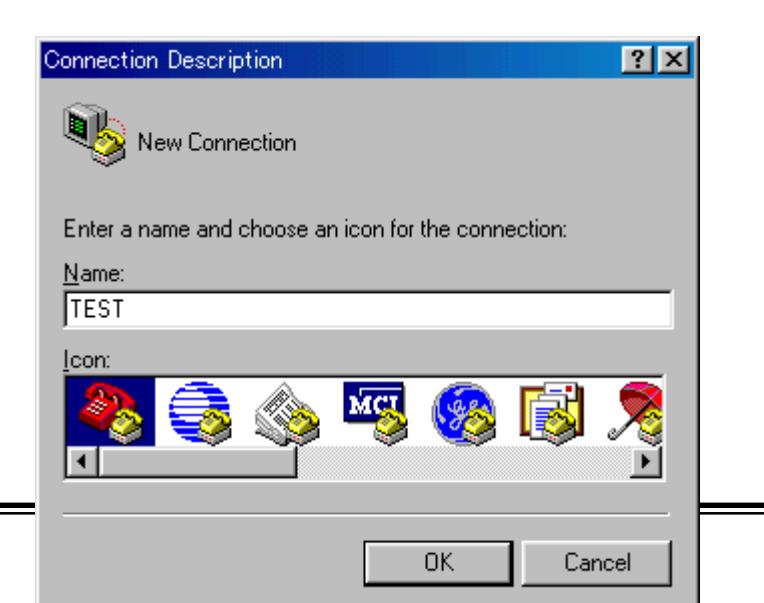

Fig.4-3-1 Start-up window of Hyper Terminal

| Connect To            | ?×                                      |
|-----------------------|-----------------------------------------|
| 🌯 test                |                                         |
| Enter details for     | the phone number that you want to dial: |
| <u>C</u> ountry code: | ú { (81)                                |
| Ar <u>e</u> a code:   | 0849                                    |
| Phone number:         |                                         |
| Connect using:        | V.34ESIU                                |
|                       | V.34ESIU<br>Direct to Com1              |
|                       | Direct to Com2<br>Direct to Com3        |
|                       | Direct to Com/                          |

Fig.4-3-2 Setting window of COM PORT

| COM1 | のプロパティ ? >                   |
|------|------------------------------|
| ボー   | ·トの設定                        |
|      | ビット/秒(B): <mark>9600 </mark> |
|      | データ ビット(D): 8                |
|      | パリティ( <u>P</u> ): なし         |
|      | ストップ ビット( <u>S</u> ): 1      |
|      | フロー制御(E): ハードウェア             |
|      | 詳細設定(A) 既定値に戻す(R)            |
|      | OK キャンセル 適用(G)               |

Fig.4-3-3 Setting window of COM PORT

The following Transmitter start-up screen (Fig.4-4) will be displayed after setting Communication Port and Communication protocol and insert a battery.

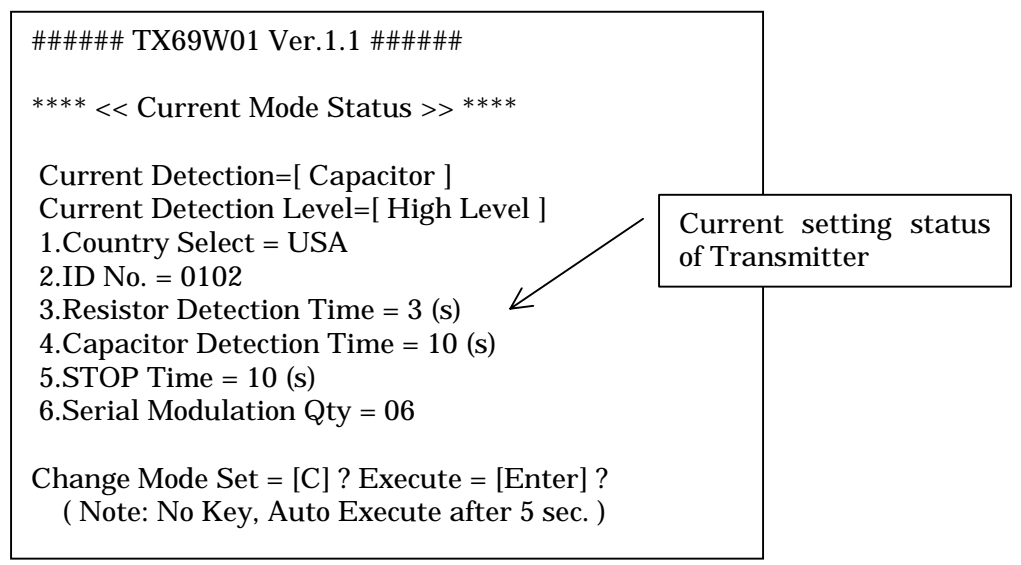

Fig.4-4 Transmitter start-up screen

At this point when pushing  $\mathbb{C}$  key within 5sec, the following screen (Fig.4-5) is displayed and Mode Set can be changed. Pushing Enter key terminates the setting.

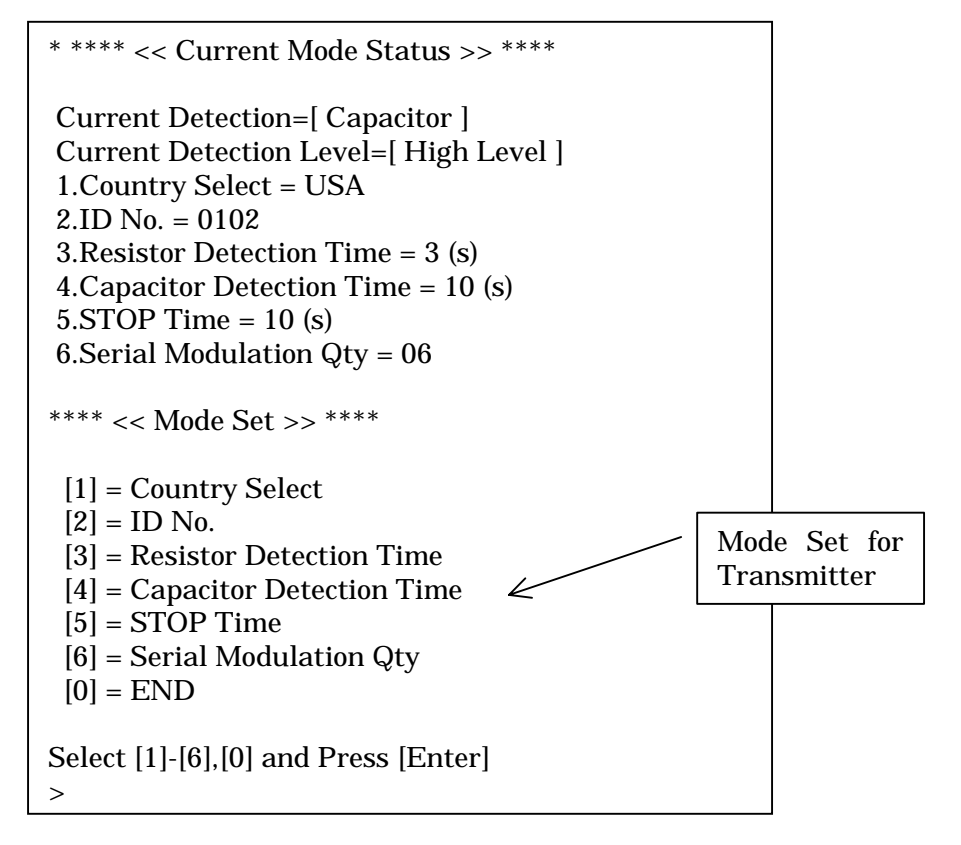

Fig.4-5 Mode Set for Transmitter

Country Set (Select [ ] in Fig. 4-5)

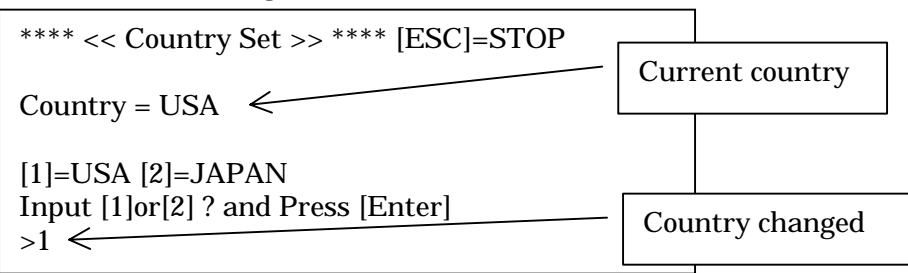

Fig.4-6 Country Set

Transmitter ID Set (Select [ ] in Fig.4-5)

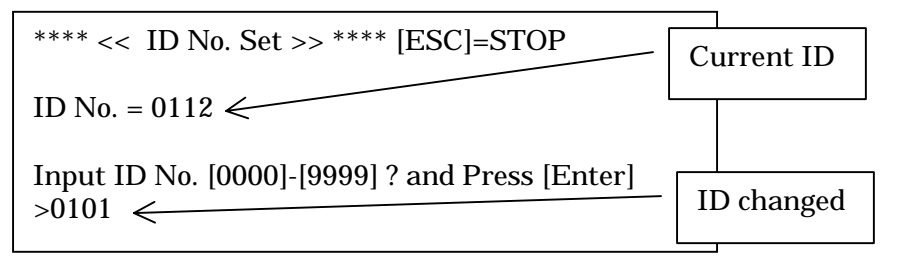

Fig.4-7 Transmitter ID Set

Setting of Resistor Detection Time. (Select [ ] in Fig.4-5)

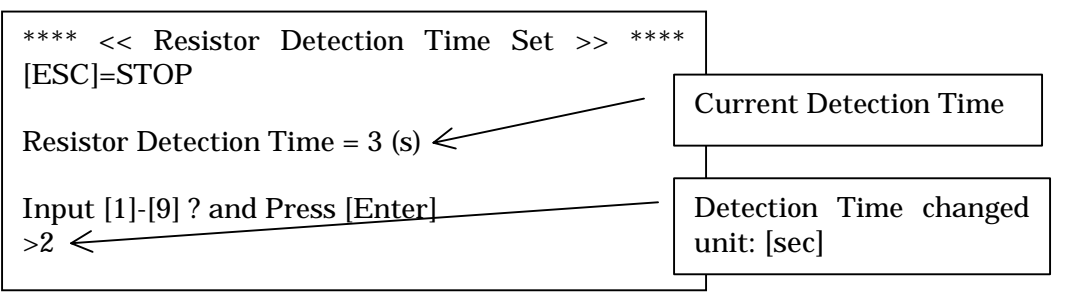

Fig.4-8 Setting of Resistor Detection Time

Setting of Capacitor Detection Time. (Select [ ] in Fig.4-5)

| [ESC]=STOP                                   | Current Detection Time                |
|----------------------------------------------|---------------------------------------|
| Capacitor Detection Time = $10 (s)$          |                                       |
| Input [01]-[99] ? and Press [Enter]<br>>09 ← | Detection Time changed<br>unit: [sec] |

Fig.4-9 Setting of Capacitor Detection Time

Setting of Transmission Stop Time. (Select [ ] in Fig.4-5)

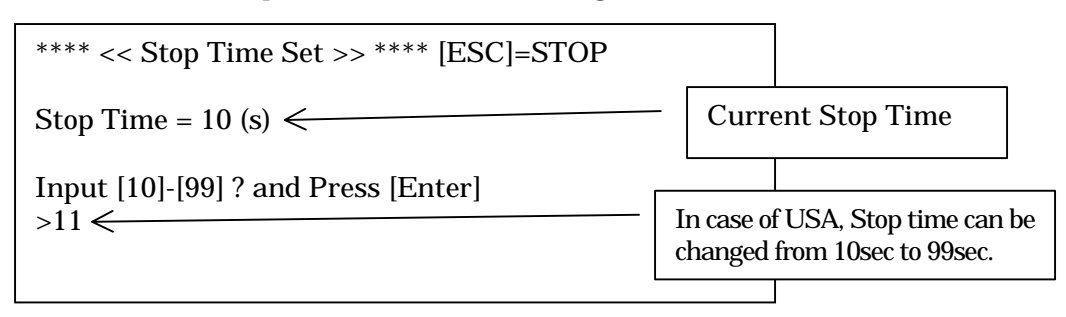

Fig.4-10 Setting of Transmission Stop Time

Setting of Modulation number of times. (Select [ ] in Fig.4-5)

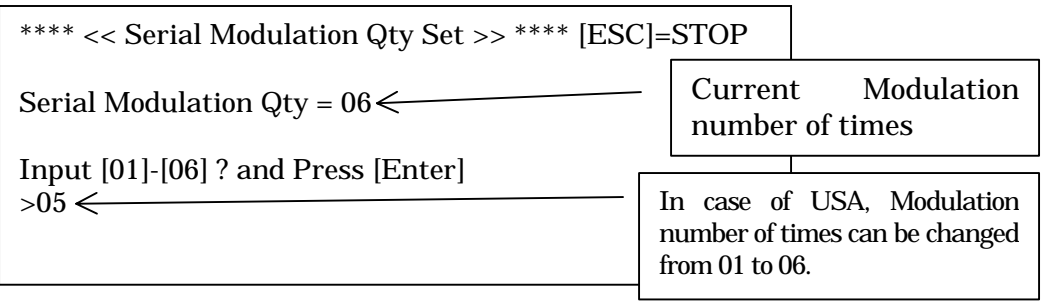

Fig.4-11 Setting of Modulation number of times

Setting Mode(SW1-1 & SW1-4 ON)

At this point when pushing  $\overline{\mathbb{C}}$  key within 5sec, Mode Set can be changed.

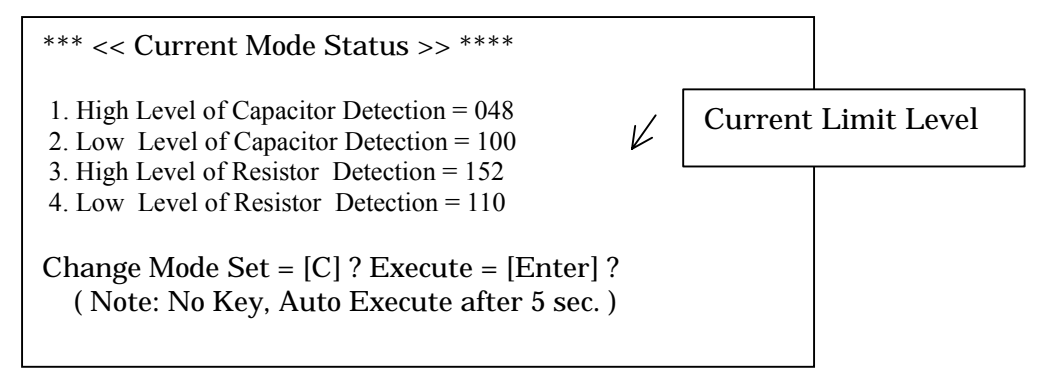

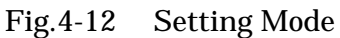

Select [ ] in Fig. 4-5, and then CLONING MODE will be terminated. After terminated CLONING MODE, it returns to Normal Mode.

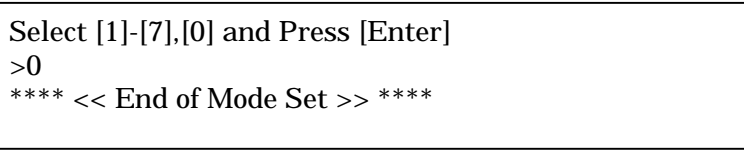

Fig.4-13 CLONING MODE Termination

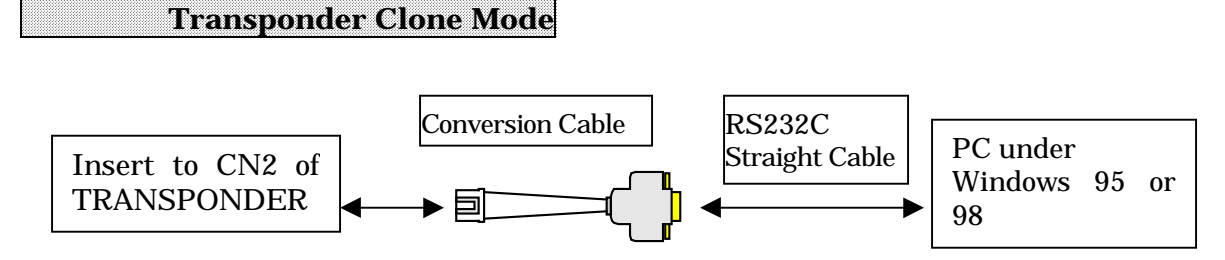

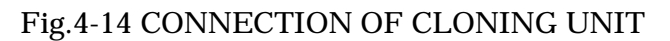

Connect the cloning unit like above chart, and start up PC and then run "Hyper Terminal" of Windows accessory.

When TRANSPONDER turned ON, the following screen (Fig.4-15) is displayed.

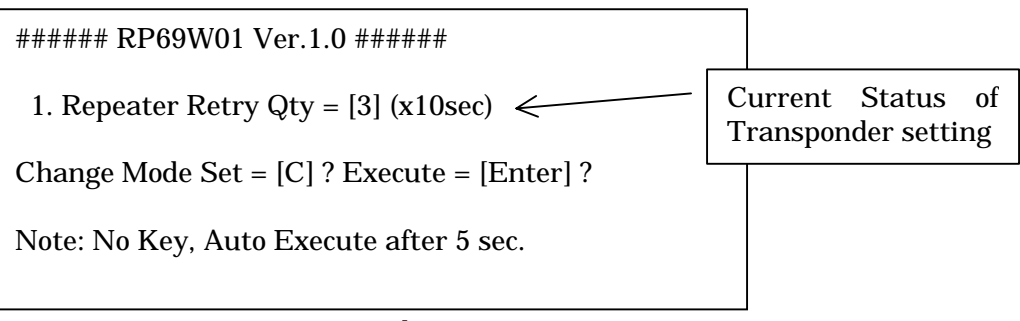

Fig.4-15 Transponder set-up screen

At this point when pushing  $\Box$  key within 5sec, the following screen (Fig.4-16) is displayed and Mode Set can be changed. Pushing Enter key terminates the setting.

\*\*\*\* << Current Mode Status >> \*\*\*\*
1. Repeater Retry Qty = [3] (x10sec)
\*\*\*\* << Mode Set >> \*\*\*\*
[1] = Repeater Retry Qty Set
[0] = END
Select [1],[0] and Press [Enter]
>1

Fig.4-16 Setting for Transponder

Setting of Transponder Re-try number of times (Select [ ] in Fig.4-16) It means even the signal from Transponder is aborted, it holds IDs for re-try number of times multiplied by 10sec.

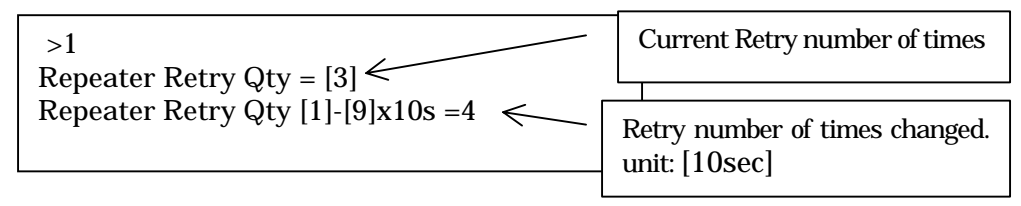

Fig.4-17 Setting of Transponder Re-try number of times

Select [ ] in Fig. 4-5, and then CLONING MODE will be terminated. After terminated CLONING MODE, it returns to Normal Mode.

```
**** << Mode Set >> ****
[1] = Repeater Retry Qty Set
[0] = END
Select [1],[0] and Press [Enter]
>0
Mode set end.
```

Fig.4-18 CLONING MODE Termination

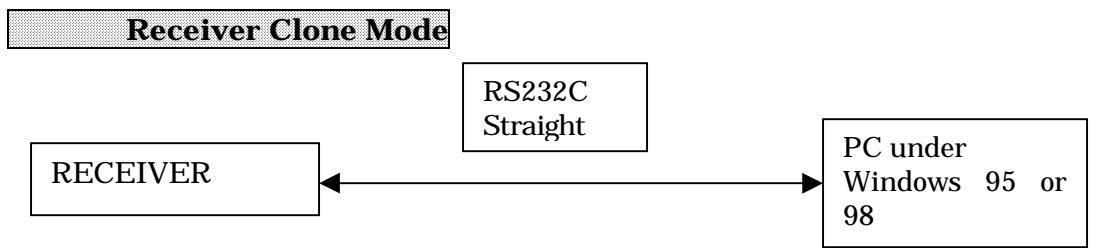

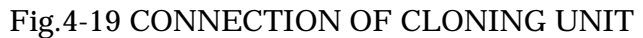

Connect the cloning unit like above chart, and start up PC and then run "Hyper Terminal" of Windows accessory.

When Receiver turned ON, the following screen (Fig.4-20) is displayed.

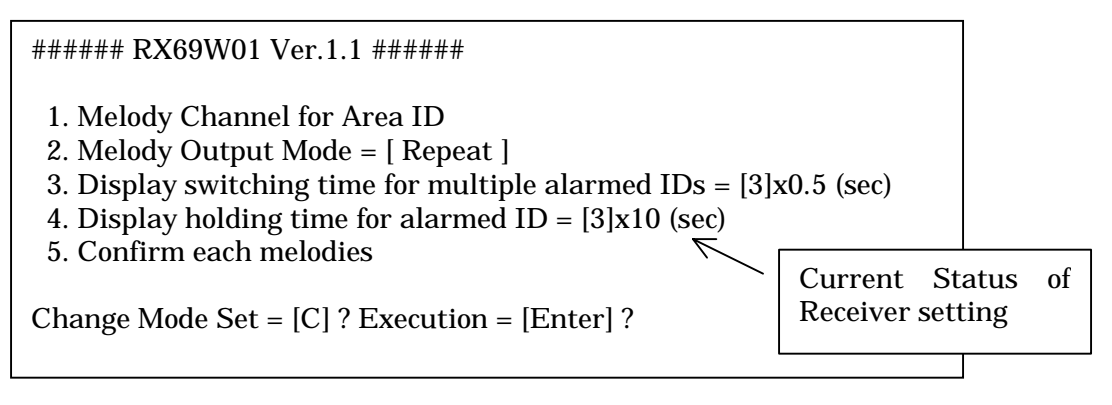

Fig.4-20 Initial screen of Receiver

At this point when pushing  $\boxed{C}$  key within 5sec, the following screen (Fig.4-5) is displayed and Mode Set can be changed. Pushing Enter key terminates the setting.

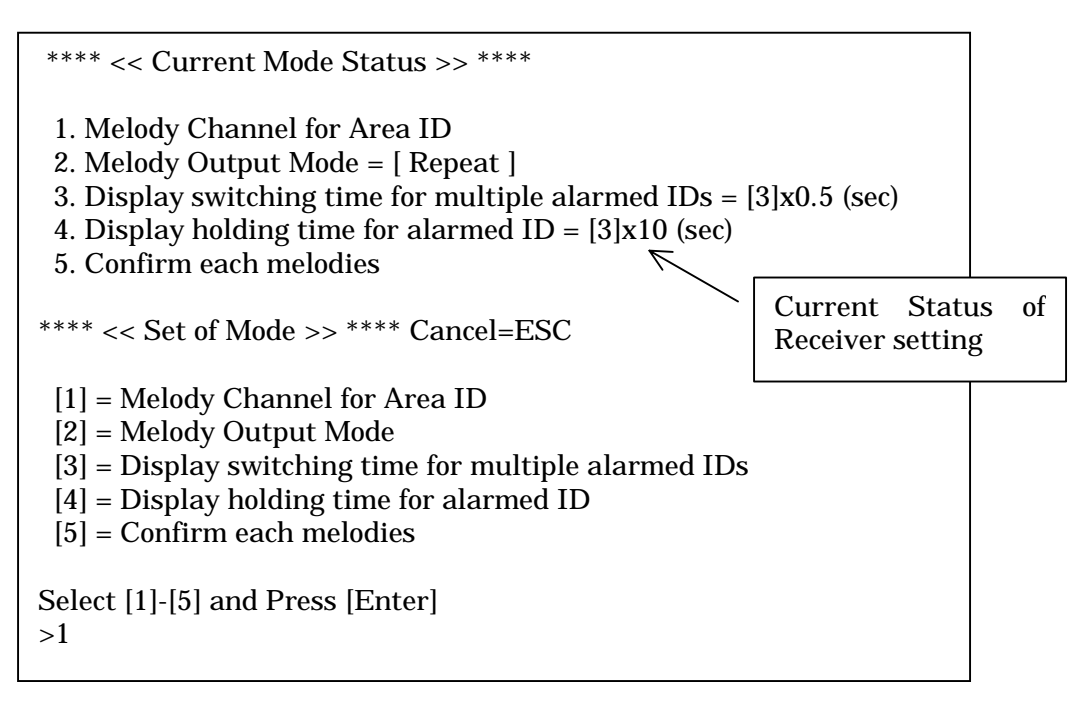

Fig.4-21 Mode Set for Receiver

Change Melody for Area Id

```
**** << Change Melody for Area ID >> **** Cancel=ESC
  ID Melody CH. ID Melody CH.
   1 = [01]
                9 = [09]
  2 = [02]
               10 = [10]
   3 = [03]
               11 = [11]
   4 = [04]
               12 = [12]
               13 = [13]
   5 = [05]
  6 = [06]
               14 = [14]
  7 = [07]
               15 = [15]
  8 = [08]
               16 = [16]
Select [01]-[16] and Press [Enter]
>01
```

Fig.4-22 Setting Melody Channel for Area ID

Change Melody for Area Id (Select [ ] in Fig.4-22)

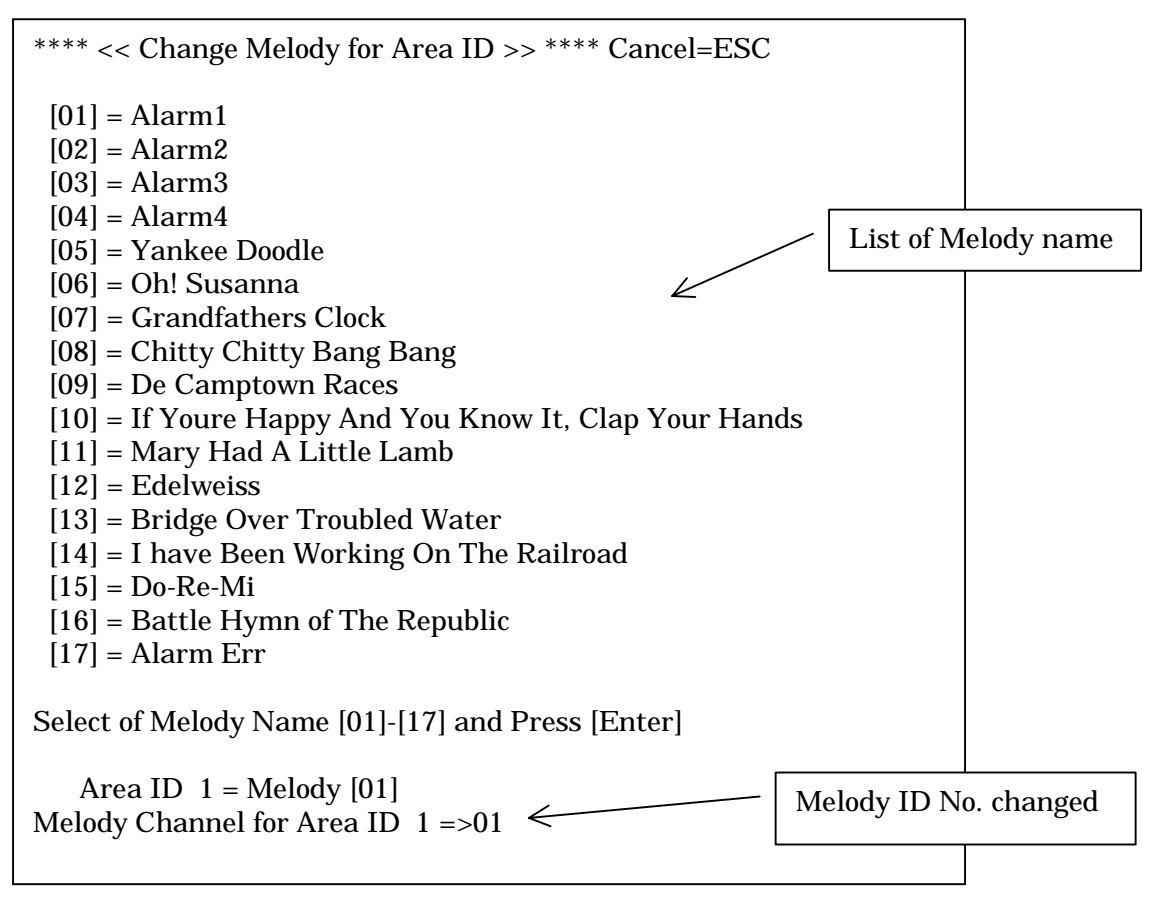

Fig.4-23 Setting Melody Channel for Area ID

Setting of Melody Output Method (Select [ ] in Fig.4-21)

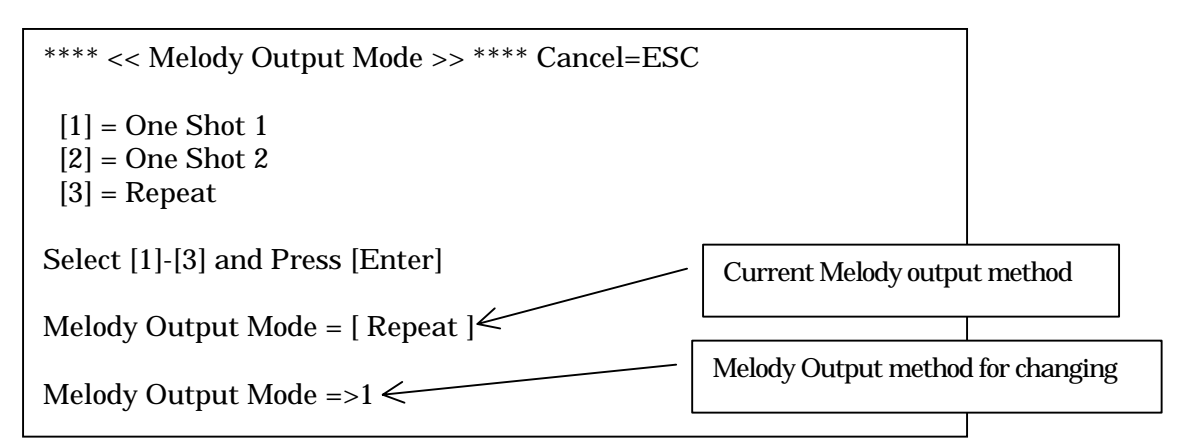

Fig.4-24 Melody output method Set

Display switching time for multiple ID's Set (Select [ ] in Fig.4-21)

| *** << Display swit<br>Cancel=ESC                                                                                    | tching time for multiple alarmed IDs >> ***   | ** |
|----------------------------------------------------------------------------------------------------|-----------------------------------------------|----|
| [1] = 0.5  Sec $[2] = 1.0  Sec$ $[3] = 1.5  Sec$ $[4] = 2.0  Sec$ $[5] = 2.5  Sec$ $[6] = 3.0  Sec$ $[7] = 3.5  Sec$ |                                               |    |
| [8] = 4.0 Sec<br>[9] = 4.5 Sec                                                                                       | Current holding time for display              |    |
| Select [1]-[9] and Pre-                                                                                              | ess [Enter]                                   |    |
| Display switching tin                                                                                                | ne for multiple alarmed $IDs = [3]x0.5$ (sec) |    |
| Display switching tin                                                                                                | ne for multiple alarmed IDs =>3 $\wedge$      |    |
| Holding t                                                                                                    | time for display changed                      |    |

Fig.4-25 Changing Display holding time for Multiple IDs

Display holding time for alarmed ID Set (Select [4] in Fig.4-21)

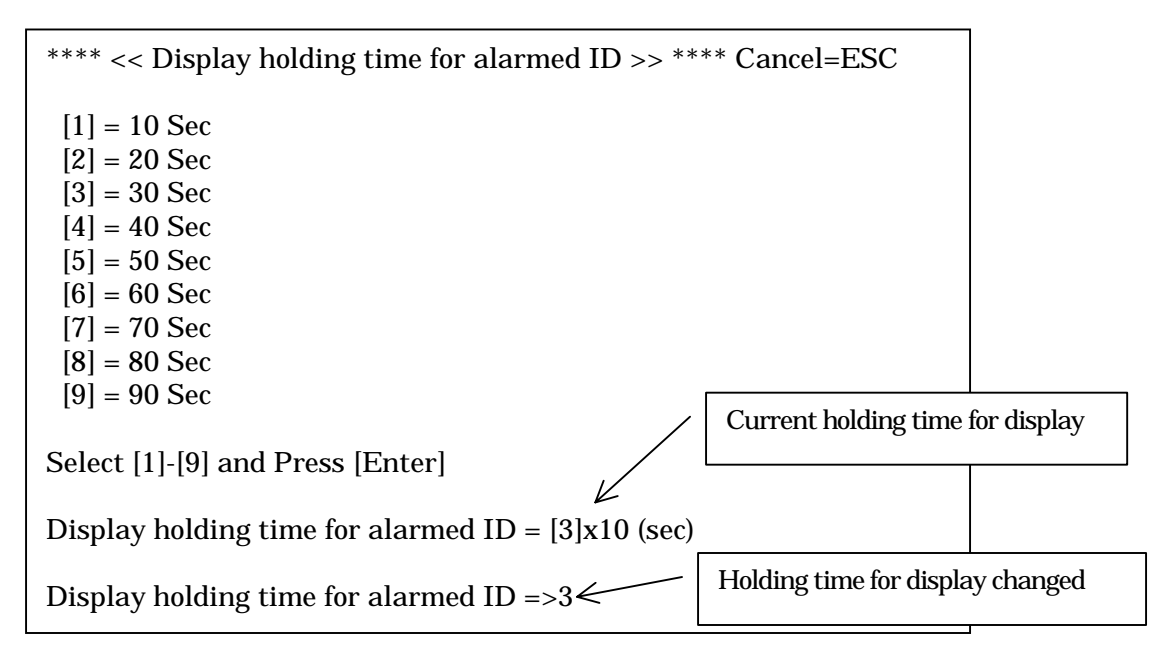

Fig.4-26 Changing Display holding time

Confirm each melodies (Select [ ] Confirm in Fig.4-21)

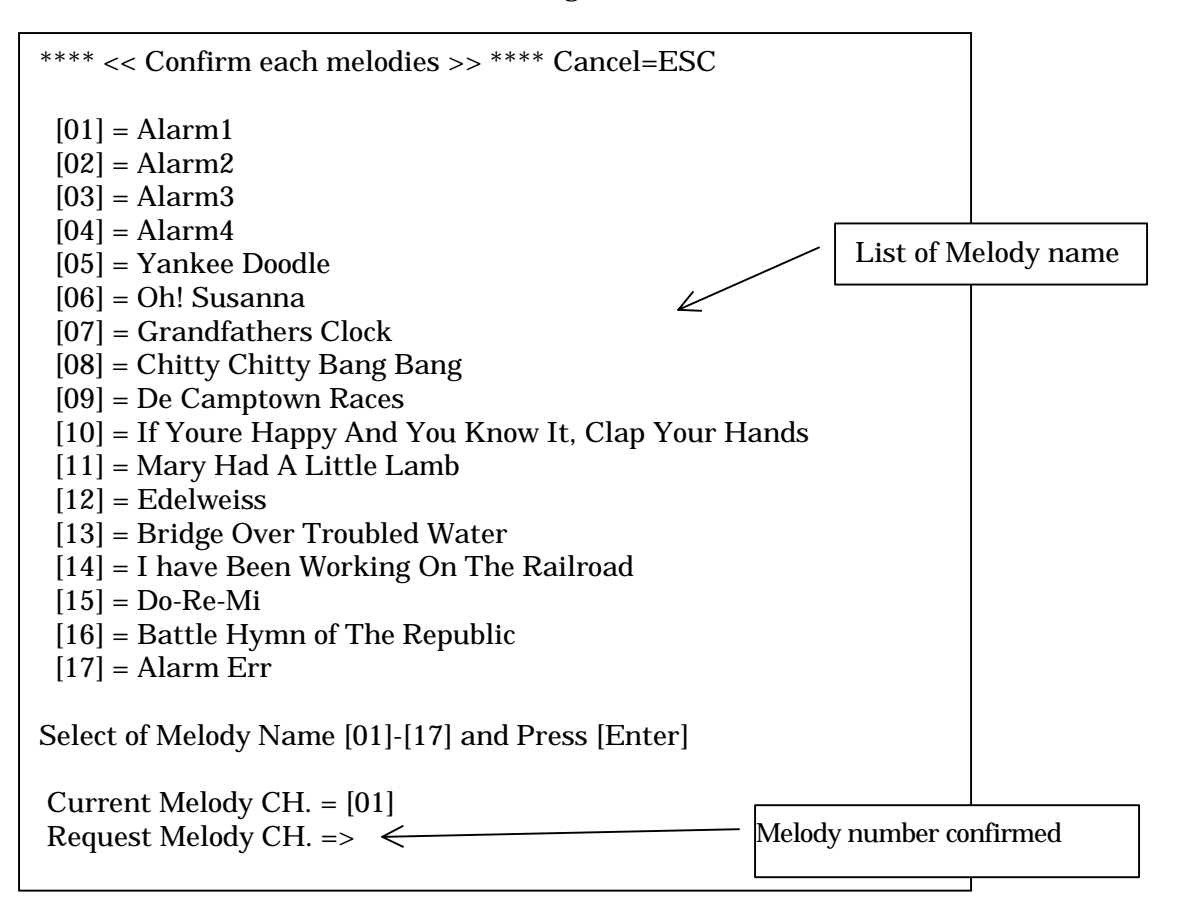

Fig.4-27 Melody Confirmation

Push [Esc] in Fig. 4-21, and then CLONING MODE will be terminated. After terminated CLONING MODE, it returns to Normal Mode.

\*\*\*\*\* << Current Mode Status >> \*\*\*\*
1. Melody Channel for Area ID
2. Melody Output Mode = [ One Shot 1 ]
3. Display switching time for multiple alarmed IDs = [3]x0.5 (sec)
4. Display holding time for alarmed ID = [3]x10 (sec)
5. Confirm each melodies
\*\*\*\* << Set of Mode >> \*\*\*\* Cancel=ESC
[1] = Melody Channel for Area ID
[2] = Melody Output Mode
[3] = Display switching time for multiple alarmed IDs
[4] = Display holding time for alarmed ID
[5] = Confirm each melodies
Select [1]-[5] and Press [Enter]
>

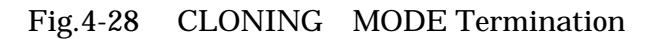